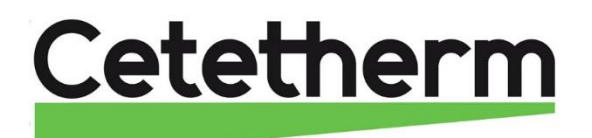

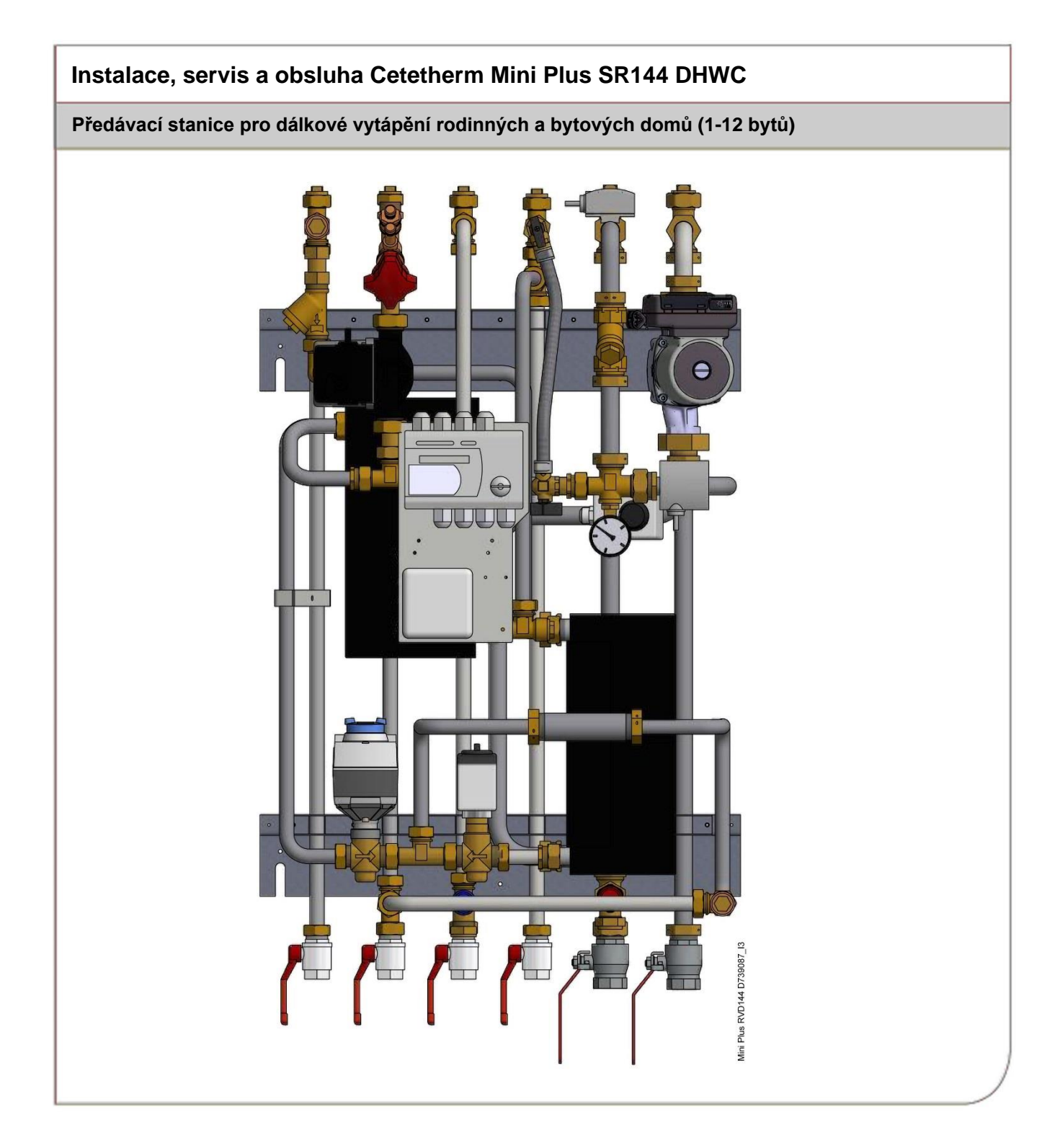

#### Další informace a online manuál:

URL adresa:

https://www.cetetherm.com/miniplus

QR kód:

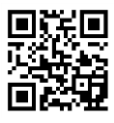

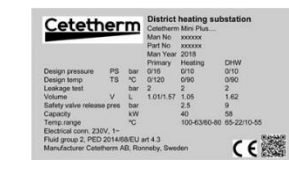

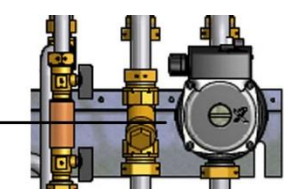

Tento manuál byl vydán společností Cetetherm.

Společnost Cetetherm může bez předchozího upozornění v tomto manuálu provádět změny a vylepšení obsahu, je-li to nezbytné kvůli chybám při tisku, nesprávným informacím nebo změnám hardwaru nebo softwaru.

Všechny tyto změny budou uvedeny v novém vydání manuálu.

## Obsah

| <b>1</b><br>1.1 | Obecné informace                                   | . <b>3</b><br>3  |
|-----------------|----------------------------------------------------|------------------|
| 1.2             | Instalace                                          | 3                |
| 1.3             | Dlouhodobá bezpečnost                              | 3                |
| 1.4             | Označení CE                                        | 3                |
| 1.5             | Informace o dokumentu                              | 3                |
| 1.6             | Obecná varování                                    | 4                |
| 2               | Instrukce k obsluze                                | . 5              |
| 2.1             | Obsluha                                            | 5                |
| 2.2             | Bezpečnostní údržba a kontrola                     | 5                |
| 3               | Přehled produktu                                   | . 6              |
| 4               | Instalace                                          | 7                |
| -<br>4 1        | Rozhalení                                          | 7                |
| 42              | Příprava                                           | 7                |
| 4.3             | Montáž                                             | 7                |
| 4.4             | Možnosti montáže                                   | 8                |
| 4.5             | Úpravy a nastavení                                 | 8                |
| 4.6             | Demontáž                                           | 8                |
| 4.7             | Rady při uvedení do provozu                        | 8                |
| 5               | Schéma Mini Plus                                   | . 9              |
| 6               | Nastavení ovládacího panelu RVD144                 | 10               |
| 6.1             | Výběr provozních režimů                            | 10               |
| 6.2             | Ruční provoz                                       | 11               |
| 6.3             | Tlačítka pro nastavení pokojové teploty            | 11               |
| 6.4             | Informace na LCD displeji                          | 11               |
| 6.5             | Tlačítka pro nastavení a regulaci                  | 12               |
| 6.5.1           | Tlačítka                                           | 12               |
| 6.5.2           | Funkce posunutí bloku                              | 12               |
| 6.6             | Nastavení teplot v topném systému                  | 12               |
| 6.7             | Nastavení požadované teploty teplé (užitkové) vody | 12               |
| 6.8             | Krivka vytapeni                                    | 13               |
| 6.9<br>6.10     | Nastavení teplotní krivky/pokojove teploty         | 14<br>14         |
| 0.10<br>6.11    | Naslavení casu a uala                              | 14<br>17         |
| 6 1 2           | Zobrozoní toplot, aktuální hodnoto                 | 14<br>17         |
| 0.12<br>7       |                                                    | 14<br>1 <i>E</i> |
| <i>I</i><br>7 1 |                                                    | 15               |
| 7.1             | Naslaveni urovne a prislupova prava                | 10<br>15         |
| 73              |                                                    | 15               |
| 731             | Změny mezi letním a zimním časem                   | 15               |
| 7.0.1           | Vytánění prostoru                                  | 16               |
| 7.5             | Pohon topného okruhu                               | 16               |
| 7.6             | Vytápění teplou (užitkovou) vodou                  | 16               |
| 7.7             | Test a zobrazení                                   | 16               |
| 7.7.1           | Test senzoru                                       | 17               |
| 7.7.2           | Test přenosu                                       | 17               |
| 7.7.3           | Resetování topení úrovní kvalifikovaného technika  | 17               |
| 7.7.4           | Verze softwaru                                     | 17               |
| 7.8             | Obnova úrovně zákazníka                            | 18               |
| 7.9             | Komunikace ModBus                                  | 18               |
| 8               | Odstraňování problémů                              | 19               |
| 8.1             | Standardní hodnoty a indikace poruchy RVD144       | 19               |
| 8.2             | Chybové kódy RVD144                                | 19               |
| 8.2.1           | Porucha v systému řízení topení                    | 19               |

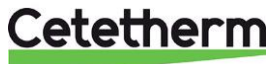

| <b>9</b><br>9.1 | Elektrická instalace<br>Instalace snímače venkovní teploty             | <b>. 20</b> |
|-----------------|------------------------------------------------------------------------|-------------|
| 10              | Schéma elektrického obvodu                                             | . 21        |
| 11              | Schématický diagram, hlavní součásti                                   | . 22        |
| 12              | Nastavení černadla a výkon černadla                                    | 23          |
| 12.1            | Všeobecné                                                              | 23          |
| 12.2            | DHWC - cirkulační čerpadlo teplé vody Grundfos UPM3 15-70 CIL3, výkon  | 23          |
| 12.3            | Čerpadlo topného okruhu Grundfos UPM3 Auto 15-70                       | 24          |
| 12.4            | Poruchove stavy                                                        | 24          |
| 12.5            | Zmena provozniho rezimu proporcionálního tlaku 2. PP2                  | 25<br>26    |
| 12.7            | Čerpadlo topného okruhu Grundfos UPML 25-105 180, nastavení a kapacita | 20          |
| 12.7.1          | Żměna nastavení křivky čerpadla                                        | 28          |
| 13              | Zjištění poruchy čerpadla                                              | . 29        |
| 13.1            | Vyhledávání poručhy u čerpadla UMP3                                    | 29          |
| 14              | Servisní pokyny                                                        | . 30        |
| 14.1            | Pokyny pro údržbu okruhu teplé vody                                    | 30          |
| 14.1.1          | Příliš nízká teplota vody                                              | 30          |
| 14.1.2          | Příliš vysoká teplota vody                                             | 30          |
| 14.1.3          | Hluk v svstému cirkulace tenlé vodv                                    |             |
| 14.2            | Pokyny k obsluze topného systému                                       | 32          |
| 14.2.1          | Teplota topného systému je příliš vysoká nebo příliš nízká             | 32          |
| 14.2.2          | Žádné vytápění                                                         | 33          |
| 14.2.3          | Topný systém potřebuje doplnit                                         | 34          |
| 14.2.4          | Nestablini teplota onrevu                                              | 34<br>24    |
| 14.2.5          | Oprava parvianího tophniko                                             | 2E          |
| 15<br>15 1      | Kontrola funkčnost ventilu pro borkou vodu                             | . 30<br>35  |
| 15.2            | Kontrola funkce ohřívače a ventilu                                     | 36          |
| 15.3            | Kontrola čerpadla VVC                                                  | 36          |
| 15.4            | Ruční spuštění čerpadla                                                | 37          |
| 15.5            | Kontrola objemu a natlakování expanzní nádoby                          | 37          |
| 16              | Údržba a opravy                                                        | . 38        |
| 16.1            | Cištění filtru dálkového vytápění                                      | 38          |
| 16.2<br>16.3    | Vízněna černadla cirkulace tenlé vodv/součástí černadla                | 38<br>20    |
| 16.4            | Výměna čerpadla topení/ieho součástí                                   | 40          |
| 16.5            | Výměna snímače teploty topení                                          | 40          |
| 16.6            | Výměna snímače venkovní teploty                                        | 41          |
| 16.7            | Výměna pohonu topení                                                   | 41          |
| 16.8            | Vymena ventilu topeni                                                  | 42          |
| 16.10           | Výměna pohonu teplé vody                                               | 43<br>43    |
| 16.11           | Výměna zpětného ventilu cirkulace teplé vody                           | 44          |
| 16.12           | Výměna expanzní nádoby                                                 | 44          |
| 17              | Možnosti                                                               | . 45        |
| 17.1            | Bezpečnostní termostat                                                 | 45          |
| 18              | Provozní údaje a výkon                                                 | . 46        |
| 18.1            | Provozní data Mini Plus CB30-60H                                       | 46          |
| 18.2            | Provozní data Mini Plus CB 18-54H                                      | 46          |

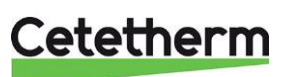

## 1 Obecné informace

Cetetherm Mini Plus je kompletní, k montáži připravená předávací stanice pro vytápění a ohřev vody. Je určena pro budovy s primárním připojením k topné síti. Společnost Cetetherm má dlouholeté zkušenosti s technologií vytápění a vyvinula Mini Plus s dobře plánovaným potrubím a všemi komponenty, které jsou snadno přístupné pro kontrolu a možnou budoucí údržbu.

## 1.1 Komfort

Mini Plus má plně automatickou regulaci teploty pro vytápění a ohřev vody. Ohřev je řízen ve vztahu k požadované pokojové teplotě. Teplá voda je řízena a udržována na požadované teplotě.

## 1.2 Instalace

Před instalací je nutné přečíst si tento manuál

Dobře plánované umístění potrubní a hotové elektroinstalace činí instalaci velmi jednoduchou. Předem naprogramovaný řídicí modul a zásuvka umožňují další zjednodušení, takže předávací stanice může být okamžitě spuštěna. Mini Plus je určena k zavěšení na zeď.

Mini Plus je dodávána se všemi kabely. Zapojení odpovídá platným pravidlům pro označení CE a prošlo zkouškou elektrických bezpečnostních testů a funkčností. Pro trvalou instalaci musí být napájecí stanice připojeny přes jistič. Předávací stanice musí být připojena k uzemněné zásuvce

## 1.3 Dlouhodobá bezpečnost

Všechny desky a potrubí ve výměníku tepla jsou vyrobeny z kyselinovzdorné nerezové oceli pro dlouhou životnost. Všechny komponenty jsou společně nastaveny a podrobeny důkladnému testování funkcí, v souladu se systémem zabezpečení kvality společnosti ISO 9001: 2015. Pro budoucí servisní požadavky jsou všechny komponenty snadno přístupné a individuálně vyměnitelné.

## 1.4 Označení CE

Mini Plus je opatřen značkou CE, která potvrzuje, že předávací stanice odpovídá mezinárodním bezpečnostním předpisům. Aby byla zachována platnost označení CE, musí se používat pouze originální náhradní díly.

## 1.5 Informace o dokumentu

Všechny obrázky v tomto dokumentu jsou obecné. Mini Plus se vyrábí v různých modelech a úrovních vybavení.

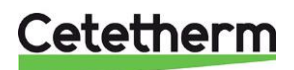

## 1.6 Obecná varování

| Montáž musí být provedena autorizovaným dodavatelem. Před uvedením do provozu musí být systém podroben tlakové zkoušce v souladu s příslušnými předpisy.                                                                                                    |
|----------------------------------------------------------------------------------------------------|
| Teplota a tlak v oblasti dálkového vytápění jsou velmi vysoké. S předávací stanicí dálkového vytápění může pracovat pouze kvalifikovaný technik. Nesprávný provoz může způsobit vážné zranění osob a poškození budovy.                                                                                                    |
| Pokud je teplota teplé vody nastavena příliš vysoko, hrozí opaření. Pokud je teplota teplé vody nastavena příliš nízko, může dojít k nežádoucímu bakteriologickému růstu v systému horké vody a tím může dojít k ohrožení zdraví.                                                                                           |
| Části předávací stanice mohou být velmi horké a nemělo by se na ně sahat.                                                                                                    |
| Před připojením předávací stanice k elektrické síti se ujistěte, že je sekundární topný systém doplněn vodou. Spuštění systému bez vody způsobí poškození oběhového čerpadla.                                                                                                    |
| Předávací stanice je připravena s elektrickou zástrčkou pro připojení k zásuvce. Aby se zabránilo poškození, musí být namontovány spony pro odlehčení tahu. Je-li to nutné, může být konektor zásuvkové vidlice nahrazen trvalou instalací s jističem. Tuto změnu musí provést kvalifikovaný technik.                       |
| Abyste předešli riziku opaření při spouštění předávací stanice dálkového vytápění, ujistěte se,<br>že nikdo neodebírá teplou vodu, dokud nebude nastavena její teplota.                                                                                                    |
| Spusťte průtok dálkového vytápění tím, že nejprve otevřete ventil přívodního potrubí dálkového vytápění a pak vratné potrubí, abyste předešli znečištění v systému. Otevřete ventily pomalu, aby nedošlo k nárůstu tlaku. Stejně jako u topného okruhu nejprve otevřete ventil pro přívod topení a potom pro výstup topení. |
| Nezavírejte elektrické napájení na ovládacím panelu obsluhy. Může tím dojít k poškození oběhového čerpadla, ventilů, pohonů apod.                                                                                                    |

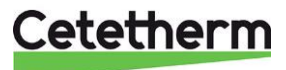

## 2 Instrukce k obsluze

## 2.1 Obsluha

Teplota a tlak přívodní vody z vytápěcí sítě jsou velmi vysoké. Z tohoto důvodu se používá pouze teplo z této vody. Voda topné sítě se nedostává do systémů vytápění a ohřevu vody v budově.

Teplo z topné sítě se přenáší do topných a teplovodních systémů budovy ve výměnících tepla. Teplo se přenáší přes tenké desky kyselinovzdorné nerezové oceli, které udržují topnou síť vody odděleně od systémů v budově.

Mini Plus má automatickou regulaci teploty pro vytápění a ohřev vody. Okruh topení je řízen pomocí regulátoru a snímače teploty vzhledem k venkovní teplotě a / nebo požadované pokojové teplotě. Pokud není zapotřebí žádné teplo, cirkulační čerpadlo v topném okruhu se automaticky zastaví, průběžně je spouštěno pouze pro ujištění, že se během dlouhých časů bez používání nezasekává. Teplota teplé vody je řízena systémem pro regulaci teploty, který je nastaven na přibližně 55 °C.

Po nastavení Mini Plus funguje zcela automaticky. V oblastech s tvrdou vodou je však vhodné věnovat pozornost odstraněním vad včas, protože pokud je teplota horké vody příliš vysoká, může dojít k nárůstu rizika usazování vápníku ve výměníku tepla.

## 2.2 Bezpečnostní údržba a kontrola

- Denní prohlídka pro kontrolu úniků z potrubí nebo jeho součástí.
- Týdenní kontrola pro ujištění, že provoz systémů vytápění a ohřevu teplé vody je stabilní a že se teplota nemění. Změny teploty způsobují zbytečné opotřebení ventilů, pohonů a výměníků tepla.
- Každé tři měsíce kontrola pojistných ventilů a tlaku v topném systému.

Chcete-li zkontrolovat funkci pojistného ventilu, otáčejte ovladačem pojistného ventilu, dokud voda nevyteče z ventilu, poté ovladač rychle zavřete. Občas se může automaticky otevřít pojistný ventil, aby se uvolnil nadměrný tlak. Po otevření pojistného ventilu je důležité, aby se správně zavřel a nekapal.

Topný systém je doplňován přes plnící ventily, viz. 14.2 Pokyny k obsluze topného systému.

Ujistěte se, že ventily zavřete, jakmile je dosažen správný tlak. Voda použitá k doplňování systému obsahuje kyslík a může v systému způsobit korozi. Z tohoto důvodu by měl být systém doplňován co nejméně, nejvýše jednou za rok, aby byl topný systém vyvážený.

Teplota teplé vody v bytech nebo v rodinných domech může být nastavena na cca 55 °C. Pokud je teplota příliš vysoká, hrozí nebezpečí opaření. Nastavení příliš nízké teploty teplé vody může vést k nežádoucímu bakteriologickému nárůstu v horkovodním systému.

Instrukce pro nastavení a úpravu teploty topení a teplé vody naleznete v kapitole 6

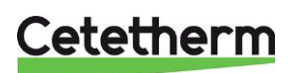

## 3 Přehled produktu

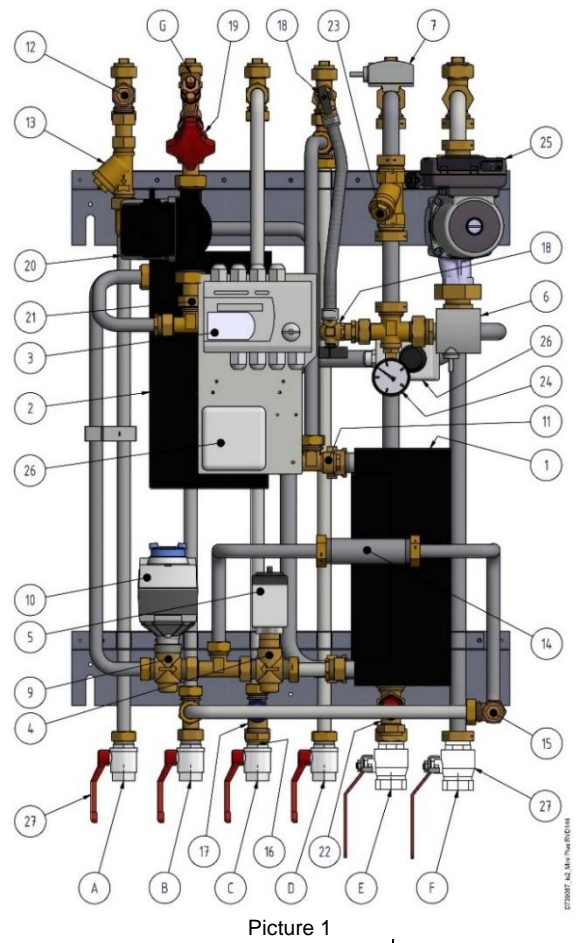

| 1  | Výměník tepla pro vytápění                          | FIC |  |  |  |
|----|-----------------------------------------------------|-----|--|--|--|
| 2  | Výměník tepla pro teplou (užitkovou) vodu           |     |  |  |  |
| 3  | Ovládací kontrolní panel s rozvaděčem               |     |  |  |  |
| 4  | Regulační ventil pro topný okruh                    |     |  |  |  |
| 5  | Pohon ventilu pro topný okruh                       |     |  |  |  |
| 6  | Teplotní čidlo na vstupu topného okruhu             |     |  |  |  |
| 7  | Teplotní čidlo na výstupu topného okruhu            |     |  |  |  |
| 8  | Čidlo venkovní teploty (volitelné<br>příslušenství) |     |  |  |  |
| 9  | Regulační ventil pro teplou vodu                    |     |  |  |  |
| 10 | Pohon pro teplou vodu                               |     |  |  |  |
| 11 | Snímač vstupní teploty, teplá (užitková)<br>voda    |     |  |  |  |
| 12 | Jímka pro čidlo teploty, primární vstup             |     |  |  |  |
| 13 | Filtr dálkového vytápění                            |     |  |  |  |
| 14 | Adaptér pro měřič tepla                             |     |  |  |  |
| 15 | Jímka pro čidlo teploty, primární vstup             |     |  |  |  |
| 16 | Zpětný ventil pro studenou vodu (není na obrázku)   |     |  |  |  |
| 17 | Pojistný ventil teplé (užitkové) vody               |     |  |  |  |

| • • |                                                          |
|-----|----------------------------------------------------------|
| 18  | Doplňování topení                                        |
| 19  | Vyvažovací ventil cirkulace teplé (užitkové)<br>vody     |
| 20  | Cirkulační čerpadlo k cirkulaci teplé<br>(užitkové) vody |
| 21  | Zpětný ventil pro cirkulaci teplé (užitkové)<br>vody     |
| 22  | Pojistný ventil pro topný okruh                          |
| 23  | Filtr pro topný okruh                                    |
| 24  | Tlakoměr pro topný okruh                                 |
| 25  | Oběhové čerpadlo pro topný okruh                         |
| 26  | Bezpečnostní termostat (volitelný)                       |
| 27  | Uzavírací ventily                                        |
| A   | Primární vstup                                           |
| В   | Primární výstup                                          |
| С   | Studená voda                                             |
| D   | Teplá (užitková) voda                                    |
| Е   | Topení zpátečka                                          |
| F   | Topení výstup                                            |
| G   | Cirkulace teplé (užitkové) vody                          |

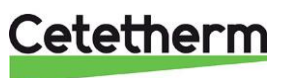

## 4 Instalace

## 4.1 Rozbalení

- Odstraňte přepravní obal a zkontrolujte, zda produkt nebyl při přepravě poškozen a zda zásilka souhlasí se specifikacemi.
- Při zvedání jednotky dbejte na to, aby nedošlo k namáhání potrubí a výměníků tepla, mohly by být poškozeny. Vyhýbejte se zdvihání jednotky pomocí držení za výměníky tepla.

Poznámka: Při zvedáním těžkých zařízení hrozí nebezpečí poranění.

## 4.2 Příprava

Podle oficiálních předpisů zvolte vhodné místo pro instalaci. Systém může během provozu vydávat provozní zvuky způsobené čerpadly, systémy regulátorů, průtoky atd. Při instalaci přístroje je třeba vzít v úvahu, aby případné provozní zvuky ovlivňovaly prostředí co nejméně. To znamená, že systém by měl být instalován na dobře izolovaných stěnách, jako jsou vnější stěny nebo betonové stěny.

- Zkontrolujte platné předpisy dodavatele dálkového vytápění. Dostupný diferenční tlak by měl být nejméně 100 kPa a nejvýše 600 kPa. Pokud je diferenční tlak vyšší, měl by být k instalaci přidán regulátor diferenčního tlaku.
- Vypusťte systémy vytápění a ohřevu vody.

## 4.3 Montáž

- Stanici namontujte na stěnu pomocí čtyř šroubů vhodných pro materiál stěny a hmotnosti jednotky. Jednotka může být namontována v jakékoli výšce na stěně, 1500 1800 mm od podlahy. Schéma otvorů pro šrouby a opatření pro připojení potrubí je uvedeno v kapitole *5 Schéma Mini Plus*.
- Namontujte uzavřený zpětný ventil studené vody do potrubí studené vody.

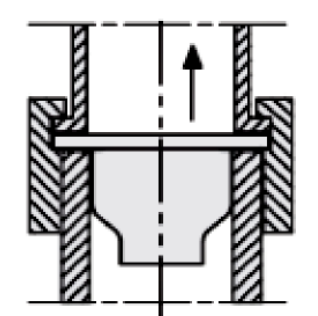

Obrázek 2; Montáž zpětného ventilu do potrubí studené vody

- Připojte potrubí k připojovacím bodům. Použijte uzavírací ventily s plochou kontaktní plochou.
- Odtokové potrubí z pojistných ventilů musí být vedeno do podlahového žlabu.
- Měřidla spotřeby energie musí být instalována na připraveném místě, nahrazením měřícího bloku nebo podle pokynů dodavatele energie.
- Utáhněte všechna připojení, včetně těch, která jsou připravena z výroby. Pokud je zapotřebí spojení utáhnout po uvedení do provozu, je třeba je před opětovným utažením odtlakovat. Pokud není systém před odtažením odtlakován, poškozují se těsnění.
- Namontujte snímač venkovní teploty na severní stranu budovy, 2 metry nad zem nebo výš. Instalace snímače venkovní teploty viz 9.1 Instalace snímače venkovní teploty.

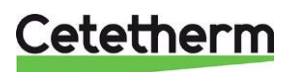

## 4.4 Možnosti montáže

 Pokud je předávací stanice připojena k systému citlivému na vysokou teplotu nebo k nízkoteplotnímu systému, např. podlahovému vytápění, musí být před spuštěním instalován a aktivován bezpečnostní termostat. Viz 17.1 Bezpečnostní termostat.

## 4.5 Úpravy a nastavení

- Pro spuštění regulátoru povolte sekvenci na dobu 5 minut a obnovte funkčnost po výpadku napájení.
- Otevřete přívod studené vody a naplňte topné okruhy, odstraňte veškerý vzduch.
- Zkontrolujte provozní a otevírací tlak pojistných ventilů.
- Nyní nastavte teplotu teplé vody tím, že po určitou dobu otevřete kohoutek teplé vody při normálním průtoku. Změřte teplotu v místě odběru teploměrem. Teplota by měla být přibližně 55 °C. Dosažení stabilní teploty vody z vodovodu trvá přibližně 20 sekund. Viz 14.1 Pokyny pro údržbu okruhu teplé vody.

Poznámka: Ujistěte se, že během tohoto nastavení teplé vody není zároveň spuštěná voda studená.

- Spusťte topné oběhové čerpadlo s nejvyšším nastavením výkonu. Nechte topný systém zahřát a systém odpustit, viz 14.2 Pokyny k obsluze topného systému. Po závěrečném odpuštění by tlak neměl být v zimě nižší než 1,0 baru a v létě nižší než 0,6 baru.
- Nastavte kapacitu topného cirkulačního čerpadla podle diagramu. Použijte nejnižší nastavení, které uvádí požadavek na vytápění pro nejlepší elektrickou účinnost.
- Proveďte nezbytné nastavení topné křivky kontrolního a regulačního zařízení. Informace o ovladači naleznete později v těchto instrukcích.
- Nastavte čas a datum na ovládacím panelu obsluhy.
- Majitel musí být informován o provozu, nastavení a péči o předávací stanici. Je obzvláště důležité poskytnout informace o bezpečnostních systémech a o nebezpečích, která mohou vzniknout v souvislosti s vysokým tlakem a teplotou dálkového vytápění.

## 4.6 Demontáž

Po uplynutí doby pro demontáž a likvidaci předávací stanice, musí být správně odstraněna v souladu s místními nebo národními předpisy.

## 4.7 Rady při uvedení do provozu

Regulátor byl nastaven z výroby. Pokud nějaká funkce potřebuje nastavit, je možné měnit hodnoty s odkazem na tuto příručku pro nastavení parametrů. Zpočátku by měl být proces uvádění do provozu prováděn s továrními nastaveními. Nastavení parametrů vyžaduje změnu pouze tehdy, pokud příslušný terminál dálkového vytápění nefunguje.

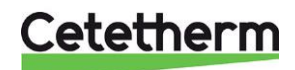

## 5 Schéma Mini Plus

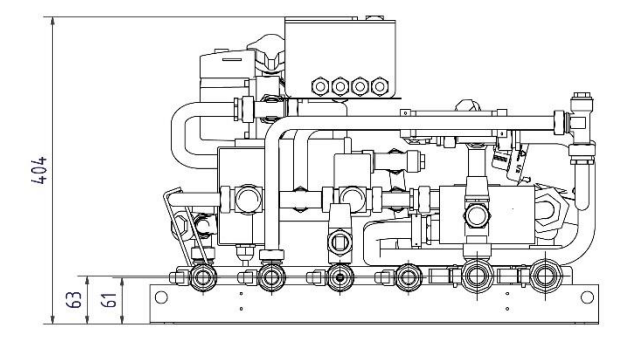

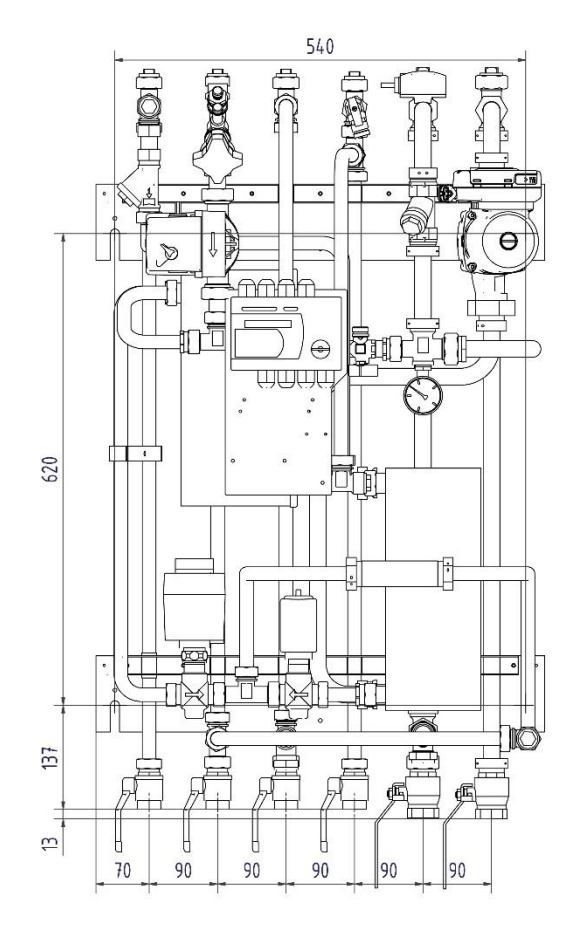

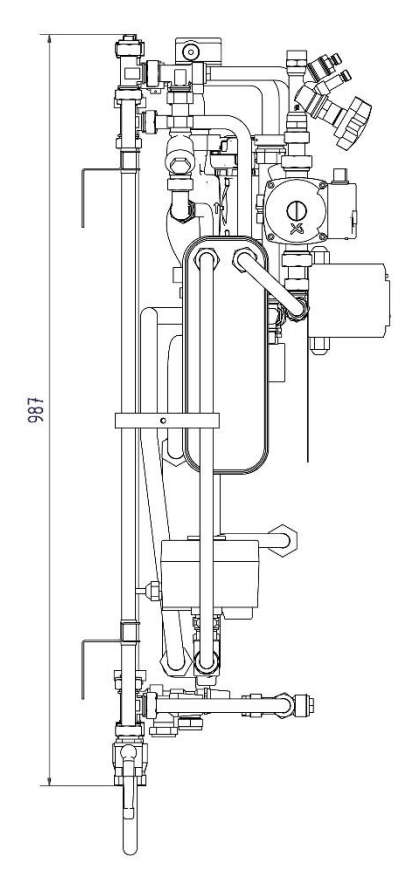

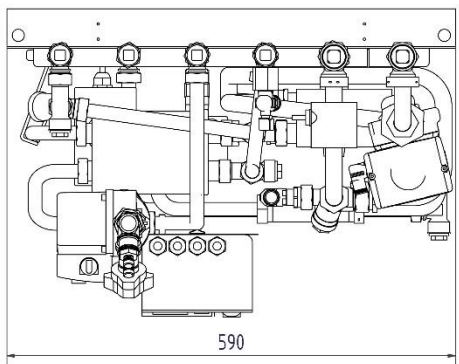

238801\_0\_Miv Plus RVD144

Obrázek 3

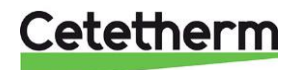

#### Nastavení ovládacího panelu RVD144 6

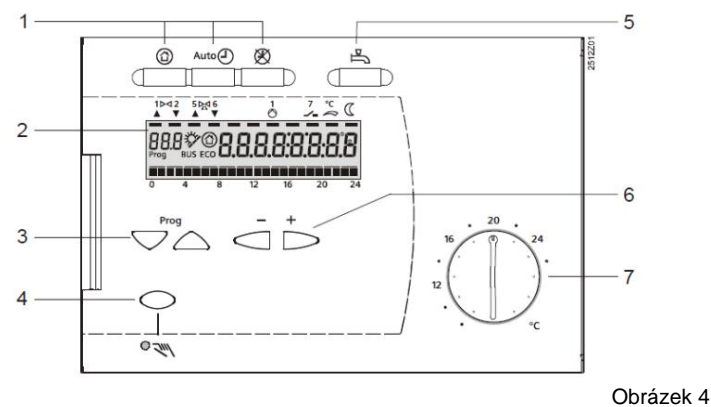

- Tlačítka provozního režimu 1.
- 2. Displej (LCD)
- 3. Tlačítka pro výběr možnosti
- 4. Tlačítko pro manuální operace ON/OFF
- 5. Tlačítko pro topení teplou (užitkovou) vodou
- 6. Tlačítka pro úpravy hodnot
  - 7. Knoflík pro určení požadované teploty v místnosti

#### 6.1 Výběr provozních režimů

K dispozici jsou následující tlačítka režimu provozu:

- 3 tlačítka pro výběr provozního režimu topného okruhu
- 1 tlačítko pro topení teplou (užitkovou) vodou

Požadovaný provozní režim je aktivován stisknutím příslušného tlačítka. Každé z tlačítek obsahuje kontrolku LED, která se rozsvítí a indikuje aktuální provozní režim.

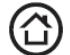

- Pohotovostní režim
- Topení vypnuto
- Zajištěna ochrana proti mrazu

### Auto 🕘 Automatické ovládání

- Automatické vytápění, přepínání mezi nastavenou a sníženou teplotou podle časového programu
- Funkce ECO s potřebným připojením a odpojením topného systému v závislosti na venkovní teplotě a tepelné kapacitě budovy. ECO-úsporný automatický uzavírací ventil a zastavení topného čerpadla. Čerpadlo běží pravidelně.
- Zajištěna ochrana proti mrazu

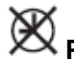

#### Pokračující operace

- Topení bez časového programu
- Ohřev na pokojovou teplotu nastavenou pomocí nastavovacího tlačítka
- Zajištěna ochrana proti mrazu
- Automatický úsporný režim ECO není aktivní a topné čerpadlo běží nepřetržitě

# └── Vytápění teplou (užitkovou) vodou ON/OFF

- ON (tlačítko svítí):
- Teplá (užitková) voda je vyhřívána nezávisle na provozním režimu a ovládání topného okruhu OFF (tlačítko je zhasnuté):
- Není vytápěno teplou (užitkovou) vodou, cirkulační čerpadlo se vypne, ochrana proti zamrznutí je zajištěna

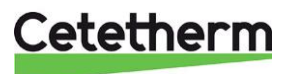

## 6.2 Ruční provoz

Ruční provoz se aktivuje stisknutím tlačítka. Je indikován LED diodou. Současně zhasnou LED diody u tlačítek provozního režimu. Ruční provoz se ukončí opětovným stisknutím stejného tlačítka nebo stisknutím kteréhokoli tlačítka provozního režimu.

## Ruční provoz

- Žádný provozní režim
- Čerpadlo topného okruhu a teplé (užitkové) vody je v provozu
- Regulační ventil v primárním okruhu lze pro nastavení ovládat ručně tlačítky pro nastavení nebo rukojetí na ventilu

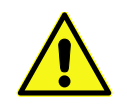

Regulační ventil pro ohřev teplé vody by NIKDY neměl být provozován ručně

## 6.3 Tlačítka pro nastavení pokojové teploty

Tlačítka se používají k manuálnímu nastavení požadované hodnoty pokojové teploty. Jeho měřítko udává teplotu místnosti v °C. Jejich otáčením dochází k paralelnímu posunutí topné křivky, prostorová teplota se zvýší, nebo sníží podle měřítka pokojové teploty na nastavovacím tlačítku.

## 6.4 Informace na LCD displeji

| Pokud je<br>ukazatel pod<br> | Vysvětlení                                                                                    |
|------------------------------|-----------------------------------------------------------------------------------------------|
| ° <b>(</b>                   | Ohřev je udržován při normální požadované teplotě<br>(přednastaveno na nastavovacím tlačítku) |
| C                            | Ohřev se udržuje při snížené teplotě                                                          |
| Zobrazeno na<br>displeji     | Vysvětlení                                                                                    |
|                              | Ohřev se udržuje i při teplotě mrazu                                                          |
| ECO                          | Není potřeba žádné vytápění. Zastavení čerpadla je aktivní                                    |
| or ┘                         | Funkce omezení je aktivní                                                                     |
| ×7                           | Teplá voda ze solárních panelů                                                                |
| BUS                          | Regulátor je připojen k ModBus                                                                |

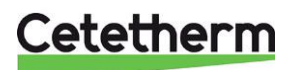

## Instalace, servis a obsluha

## 6.5 Tlačítka pro nastavení a regulaci

Zadání nebo opětovné nastavení všech parametrů, aktivace volitelných funkcí a odečtení skutečných hodnot a stavů se provádí podle principu provozní linky. Operační řádek s číslem je přiřazen každému parametru, skutečné hodnotě a funkci, kterou lze vybrat. Jeden pár tlačítek slouží k výběru operačního řádku a druhý pár pro úpravu zobrazení.

## 6.5.1 Tlačítka

| Tlačítka           | Postup    | Účinek                                                |
|--------------------|-----------|-------------------------------------------------------|
| Tlačítka pro výběr | Stisknout | Vybrat vyšší nebo nižší operační<br>linku             |
| Tlačítka nastavení | Stisknout | Snížení nebo zvýšení hodnoty<br>zobrazené na displeji |

-

-

Zápis nastavené hodnoty

- 🔹 pro výběr jiného ovládacího řádku stiskněte tlačítka pro výběr řádku 🛆 nebo 🤝 , nebo
- tlačítka provozního režimu

| Pokud je zapotřebí zadání parametrů nebo: musí být tlačítka <sup>&lt;</sup> |       | stisknuta, | dokud se |
|-----------------------------------------------------------------------------|-------|------------|----------|
| nezobrazí požadavek na displeji. Poté se na displeji objeví průběžně        | nebo: |            |          |

### 6.5.2 Funkce posunutí bloku

Operační řádky jsou seskupeny jako bloky. Chcete-li co nejrychleji vybrat libovolnou operační linku v bloku, můžete ostatní linky přeskočit. To se provádí pomocí kombinací dvou tlačítek:

| Postup                           | Účinek                               |
|----------------------------------|--------------------------------------|
| Zmáčkněte 🗢 a stiskněte 📥 nebo 🧖 | Možnost výběru vyššího/nižšího bloku |

## 6.6 Nastavení teplot v topném systému

- 1. Nastavte požadovanou teplotu pomocí nastavovacího tlačítka.
  - Nastavení bude aktivní:
  - Během automatického provozu v období ohřevu, který byl zadán do programu vytápění
     Neustále během nepřetržitého provozu
- 2. Pomocí tlačítek nastavte další teploty a požadovanou regulační křivku následujícím způsobem:

| Řádek | Funkce, parametr                        | Jednotka | Tovární<br>nastavení | Rozsah      |
|-------|-----------------------------------------|----------|----------------------|-------------|
| 1     | Aktuální požadovaná teplota místnosti   |          | Funkce displeje      |             |
| 2     | Snížená požadovaná teplota místnosti    | °C       | 18                   | proměnné*   |
| 3     | Ochrana proti mrazu / prázdninový režim | °C       | 8                    | 8…proměnné* |
| 5     | Sklon topné křivky                      |          | 1,25                 | 2,54,0      |

\* proměnné nastavení

## 6.7 Nastavení požadované teploty teplé (užitkové) vody

| Řádek | Funkce, parametr                  | Jednotka | Tovární<br>nastavení | Rozsah      |  |
|-------|-----------------------------------|----------|----------------------|-------------|--|
| 41    | Normální požadovaná teplota teplé | °C       | 55                   | 50°C - 65°C |  |
|       | (užitkové) vody                   |          |                      |             |  |

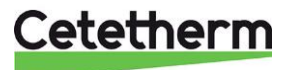

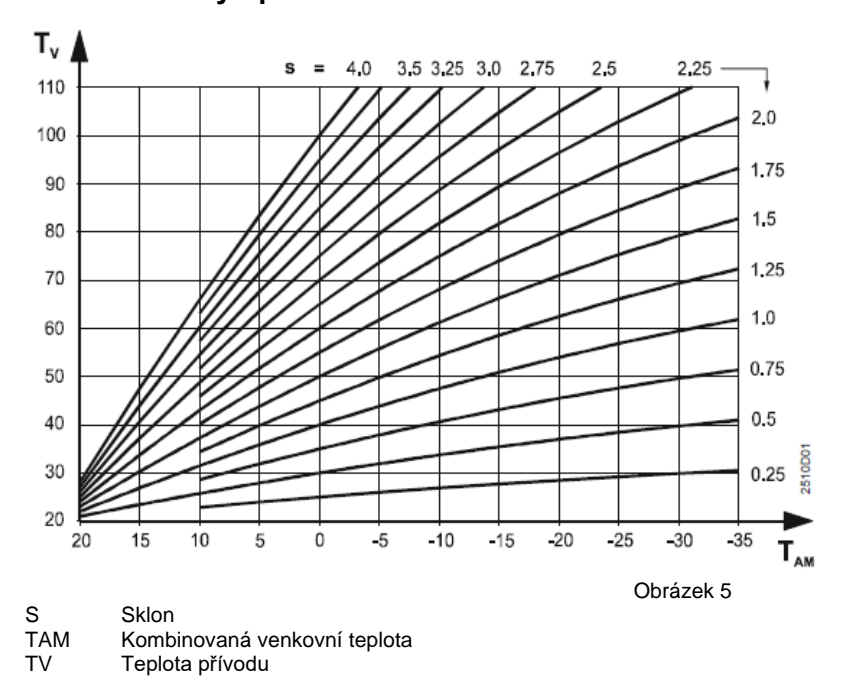

## 6.8 Křivka vytápění

Nastavte správnou teplotní křivku na základě teploty přívodu a kompozitní venkovní teploty (COT).

Obrázek 5 ukazuje příklady různých topných křivek, které lze nastavit podle COT a teploty přívodu. Je možné vybrat křivku, která leží mezi výchozími topnými křivkami.

Pro topnou křivku je výchozí hodnota 1,25, což odpovídá většině nových domů.

Upravte sklon topné křivky na programové lince

Graf pro topné křivky je specifický pro každou budovu a musí být nastaven individuálně během první topné sezóny.

**Poznámka:** U domu s podlahovým vytápěním by měla být hodnota v grafu okolo 0,5. Vždy se radši obraťte na dodavatele podlahového vytápění.

Při teplotě v závislosti na počasí se nastavuje požadovaná teplota podle topné křivky.

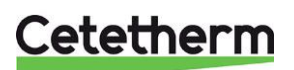

## 6.9 Nastavení teplotní křivky/pokojové teploty

## Především ve vlídném počasí:

Použijte tlačítko k nastavení pokojové teploty

## Především v chladném počasí:

Upravte sklon topné křivky na programové lince

- Pokojová teplota je příliš vysoká: Snižte požadavek asi o 0,5.
  - Pokojová teplota je příliš nízká: Zvyšte požadavek o 0,5.

### Především v noci:

Nastavte teplotu pro žádanou sníženou hodnotu na programové lince Pro stabilizaci sytému počkejte dva dny na změnu teploty v každé místnosti.

## 6.10 Nastavení času a data

| Řádek | Funkce, parametr | Jednotka | Tovární nastavení |
|-------|------------------|----------|-------------------|
| 13    | Denní doba       | hh:mm    | (00:0023:59)      |
| 14    | Den              | d        | Funkce displeje   |
| 15    | Datum            | dd.MM    | (01.0131.12)      |
| 16    | Rok              | уууу     | (20092099)        |

## 6.11 Nastavení a změna teplotního programu

Program vytápění je nastaven na řádku 6 a doba ohřevu je nastavena na řádku 7-12.

Program ohřevu může být pro celý týden/individuální pro každý den v týdnu. Program vytápění může mít až tři vytápěcí doby za den.

Nejprve zadejte časy pro celý týden a poté podle potřeby změňte jednotlivé dny řádkem 6 a 7.

Nastavení jsou tříděna a kombinována.

Při nastavení --:-- pro začátek nebo konec, bude doba ohřevu neaktivní.

| Řádek | Funkce, parametr                          | Tovární nastavení (rozsah) | Jednotka         |
|-------|-------------------------------------------|----------------------------|------------------|
| 6     | Den v týdnu pro vstup do topného programu | Aktuální den v týdnu       | 17, 1-7          |
|       |                                           | (17/1-7)                   | 1 = Pondělí      |
|       |                                           |                            | 2 = Úterý        |
|       |                                           |                            | 1-7 = celý týden |
| 7     | Doba ohřevu 1 start                       | 06:00 (:/00:0024:00)       | hh:mm            |
| 8     | Doba ohřevu 1 konec                       | 22:00 (:/00:0024:00)       | hh:mm            |
| 9     | Doba ohřevu 2 start                       | : (:/00:0024:00)           | hh:mm            |
| 10    | Doba ohřevu 2 konec                       | : (:/00:0024:00)           | hh:mm            |
| 11    | Doba ohřevu 3 start                       | : (:/00:0024:00)           | hh:mm            |
| 12    | Doba ohřevu 3 konec                       | : (:/00:0024:00)           | hh:mm            |

## 6.12 Zobrazení teplot, aktuální hodnota

| Řádek | Funkce, parametr              | Jednotka |
|-------|-------------------------------|----------|
| 24    | Pokojová teplota              | °C       |
| 25    | Venkovní teplota              | °C       |
| 26    | Teplota teplé (užitkové) vody | °C       |
| 27    | Průtokový topný okruh         | °C       |

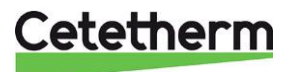

## 7 Nastavení topení na úrovni kvalifikovaného technika

## 7.1 Nastavení úrovně a přístupová práva

Operační řádky jsou přiřazeny k různým úrovním. Přiřazení a přístup jsou následující:

| Úroveň                | Operační řádek | Přístup                                                      |
|-----------------------|----------------|--------------------------------------------------------------|
| Koncový uživatel      | 1 50           | Stiskněte 🔽 nebo 🛆 , poté vyberte operační řádek             |
| Kvalifikovaný technik | 51 150         | Stiskněte 🔽 nebo 🦾 na 3 sekundy, poté vyberte operační řádek |

Při přepnutí na nižší úroveň nastavení zůstávají nastavení vyšších úrovní aktivní.

## 7.2 Konfigurace zařízení

Stiskněte současně tlačítka v a a sekundy, čímž aktivujete úroveň kvalifikovaného technika pro nastavení proměnných souvisejících se zařízením. Typ zařízení je 4. Úroveň koncového uživatele zůstává aktivní.

| Řádek | Funkce, parametr                  | Jednotka | Tovární<br>nastavení | Rozsah                                                                                    |
|-------|-----------------------------------|----------|----------------------|-------------------------------------------------------------------------------------------|
| 51    | Typ zařízení                      |          | 4                    | Nastaveno,<br>předvolba nelze<br>změnit                                                   |
| 52    | Je k dispozici vytápění místnosti |          | 1                    |                                                                                           |
| 53    | Univerzální spínač                |          | 0                    |                                                                                           |
| 54    | Spínač průtoku                    |          | 0                    | 0: Není instalován<br>žádný průtokový<br>spínač<br>1: Je nainstalován<br>průtokový spínač |
| 56    | Čerpadlo                          |          | 1                    | 0 = neaktivní<br>1 = aktivní                                                              |
| 57    | Změna zima/léto                   | dd.MM    | 25.03                | 01.0131.12                                                                                |
| 58    | Změna léto/zima                   | dd.MM    | 25.10                | 01.0131.12                                                                                |

## 7.3 Čerpadlo

Funkce spuštění čerpadla je aktivována na 30 sekund v pátek ráno v 10:00.

Klapka čerpadla je vždy aktivována.

Funkce spuštění čerpadla může být aktivována nebo deaktivována na ovládacím řádku 56. Doporučuje se aktivovat funkci spuštění čerpadla.

## 7.3.1 Změny mezi letním a zimním časem

Změna z období zimního na období letní se provádí automaticky. Příslušná data přechodu lze zadat na provozních řádcích 57 a 58.

Zadání je nejdříve možné změnit datem přechodu. Tímto dnem je vždy neděle.

#### Příklad:

Je-li začátek letní sezóny, který je specifikován jako "Poslední neděle v březnu", nejdříve je možné změnit datum 25. března. V takovém případě je 25.03. datum, které se má zadat na operačním řádku 57.

Není-li vyžadováno přepnutí v letním/zimním období, mají být obě data nastavena tak, aby se shodovala.

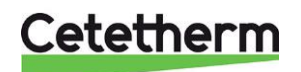

## 7.4 Vytápění prostoru

| Řádek | Funkce, parametr                | Jednotka | Tovární   | Rozsah         |
|-------|---------------------------------|----------|-----------|----------------|
|       |                                 |          | nastaveni |                |
| 61    | Limit topení (ECO)              |          |           | ECO- neaktivní |
| 62    | Struktura budovy                |          | 1         | 0/1            |
| 63    | Rychlý útlum pokojovým čidlem   |          | 1         | 015            |
|       |                                 |          |           |                |
| 69    | Tepelné zisky                   | K        | 0         | -2+4           |
| 70    | Vliv pokojové teploty           |          | 10        | 020            |
| 71    | Paralelní posun topné křivky    | K        | 0.0       | -4,5+4,5       |
| 72    | Časovač čerpadla topného okruhu | min      | 4         | 040            |
| 74    | Max. omezení pokojové teploty   | K        |           | /0,54          |

## 7.5 Pohon topného okruhu

| Řádek | Funkce, parametr                       | Jednotka | Tovární<br>nastavení | Podlahové<br>vytápění |
|-------|----------------------------------------|----------|----------------------|-----------------------|
| 91    | Doba chodu pohonu, topný okruh         | S        | 150                  |                       |
| 92    | P-pásmo, topný okruh                   | K        | 35                   |                       |
| 93    | Integrovaná doba působení, topný okruh | S        | 150                  |                       |
| 95    | Maximální omezení průtokové teploty    | °C       | 90                   | 45                    |
| 96    | Minimální omezení průtokové teploty    | °C       |                      |                       |

## 7.6 Vytápění teplou (užitkovou) vodou

| Řádek | Funkce, parametr                                                        | Jednotka | Tovární nastavení |
|-------|-------------------------------------------------------------------------|----------|-------------------|
| 106   | Přednostně teplá (užitková) voda                                        |          | 4, paralelní      |
| 111   | Otevírací doba pohonu Y5, teplá (užitková) voda ve směšovacím ventilu   | S        | 10                |
| 112   | Zavírací doba pohonu Y5, teplá (užitková) voda ve<br>směšovacím ventilu | S        | 10                |
| 113   | P-pásmo, řízení teplé (užitkové) vody                                   | K        | 65                |
| 114   | Integrovaná doba působení řízení teplé (užitkové)<br>vody               | S        | 12                |
| 115   | Odvozená doba působení řízení teplé (užitkové)<br>vody                  | S        | 40                |
| 117   | Maximální nastavená teplota teplé (užitkové vody)                       | °C       | 65                |
| 124   | Limit zatížení při spuštění spínače průtoku                             | %        | 40                |

## 7.7 Test a zobrazení

Blok "Test a zobrazení" obsahuje 3 ovládací řádky, které jsou speciálně vhodné pro kontrolu funkce:

- na obslužné lince 141 lze zobrazit všechny skutečné hodnoty snímačů
- na obslužné lince 142 mohou být všechny výstupní relace zobrazeny jedna po druhé
- na obslužných linkách 49 a 149 mohou být všechny parametry obnoveny na jejich výrobní nastavení

| Řádek | Funkce, parametr                                          | Tovární nastavení |
|-------|-----------------------------------------------------------|-------------------|
| 141   | Test senzoru                                              | 0 (09)            |
| 142   | Test přenosu                                              | 0                 |
| 143   | Zobrazení aktivních omezení                               | Funkce zobrazení  |
| 146   | Stav kontaktu na terminálu H5                             | Funkce zobrazení  |
| 149   | Reset operačních linek na úrovni kvalifikovaného technika |                   |
| 150   | Verze softwaru                                            | Funkce zobrazení  |

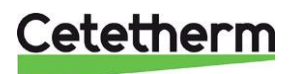

### 7.7.1 Test senzoru

Všechny získané hodnoty teplot mohou být zobrazeny na obslužné lince 141. Zkontrolujte, zda jsou hodnoty realistické.

| Kód | Snímač/jednotka                   |
|-----|-----------------------------------|
| 0   | Venkovní senzor (B9)              |
| 1   | Snímač průtoku (B1)               |
| 2   | Snímač teplé (užitkové) vody (B3) |
| 3   | Nepoužívat                        |
| 4   | Nepoužívat                        |
| 5   | Snímač chladiče (B71)             |

Poruchy měřicích obvodů jsou následující:

---- = otevřený okruh nebo nepřipojený snímač

**o o o** = zkrat

### 7.7.2 Test přenosu

Všechny přenosy mohou být ručně řízeny na obslužné lince 142 a je umožněná jejich kontrola:

Poznámka! Vždy zavřete hlavní uzavírací ventil.

V závislosti na stavu ventilů při spuštění přenosového testu musí být řádek 3 proveden před řádkem 2 a řádek 7 před řádkem 6.

| Kód | Odpověď/aktuální stav                   | Komentář                                                                |
|-----|-----------------------------------------|-------------------------------------------------------------------------|
| 0   | Normální provoz (bez testu)             |                                                                         |
| 1   | Všechny přenosové kontakty jsou vypnuté |                                                                         |
| 2   | Přenos Y1 je napájen                    | Ventil chladiče se otevře, otáčí se<br>ve směru hodinových ručiček.     |
| 3   | Přenos Y2 je napájen                    | Ventil chladiče se zavře, otáčí se<br>proti směru hodinových ručiček    |
| 4   | Přenos Q1 je napájen                    | Spustí se čerpadlo.                                                     |
| 5   | Přenos Q3/Y7 je napájen                 | Nepoužívat                                                              |
| 6   | Přenos Y5 je napájen                    | Otevře se ventil horké vody, otáčí<br>se ve směru hodinových ručiček.   |
| 7   | Přenos Y6 je napájen                    | Ventil teplé vody se zavře, otáčí se<br>proti směru hodinových ručiček. |

Ukončete test přenosu výběrem jedné z možností:

- vyberte jinou operační linku
- stiskněte jedno z tlačítek provozního režimu
- ukončí se automaticky po 8 minutách

## 7.7.3 Resetování topení úrovní kvalifikovaného technika

Volbou obslužné linky 149 se všechny provozní linky úrovně kvalifikovaného technika vrátí na výchozí hodnoty. To se týká operačních linek 61 až 66 a 70 až 123.

- 1. Vyberte operační linku 149.
- 2. Stiskněte tlačítka 🗖 a todokud nenastane změna na displeji. Blikající 0 značí normální stav.
- 3. Pokud se zobrazí 1, regulátor získal tovární nastavení.

Konfigurace zařízení (provozní linky 51 až 55) a obslužné linky 67 až 69 se resetováním parametrů nemění.

#### 7.7.4 Verze softwaru

Verze softwaru je zobrazena na obslužné lince 150.

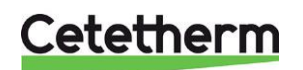

Instalace, servis a obsluha

## 7.8 Obnova úrovně zákazníka

Pokud je obslužná linka 49 nastavena na 1, všechna aktuální nastavení na linkách 2 až 23 koncového uživatele jsou vymazána. V takovém případě bude znovu použito tovární nastavení.

- 1. Vyberte operační linku 49.
- 2. Stiskněte tlačítka 🗖 a tokud nenastane změna na displeji. Blikající 0 značí normální stav.
- 3. Pokud se zobrazí 1, regulátor získal tovární nastavení.

## 7.9 Komunikace ModBus

RVD144 může komunikovat s ModBus / RTU (RS485). Pro více informací o ModBus kontaktujte společnost Siemens.

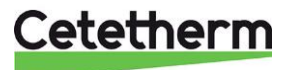

## 8 Odstraňování problémů

## 8.1 Standardní hodnoty a indikace poruchy RVD144

| Řádek | Funkce, parametr                           | Tovární nastavení (rozsah) |
|-------|--------------------------------------------|----------------------------|
| 49    | Reset operačních linek na úrovni zákazníka |                            |
| 50    | Zobrazení chyb                             | Funkce zobrazení           |

## 8.2 Chybové kódy RVD144

Poruchy v měřicích obvodech zjištěných regulátorem se objeví na displeji jako Er (Error) a na obslužné lince 50, spolu s chybovým kódem:

| Chybový<br>kód | Způsobeno                                            | Tipy při poruše                                  |
|----------------|------------------------------------------------------|--------------------------------------------------|
| 10             | Porucha vně snímače                                  | zkontrolujte, zda je namontován vnější<br>snímač |
| 30             | Porucha snímače průtoku                              |                                                  |
| 40             | Porucha snímače návratu na primární straně           |                                                  |
| 42             | Porucha snímače návratu na sekundární straně         | zkontrolujte linku 53, zpětný ohřev snímače      |
| 50             | Porucha senzoru snímače / zásobníku 1                |                                                  |
| 61             | Chyba jednotky v místnosti                           |                                                  |
| 62             | Zařízení je spojeno s nesprávnou identifikací<br>PPS |                                                  |
| 86             | Zkrat na sběrnici prostorové jednotky (PPS)          |                                                  |

Proveďte test přívodní zásuvky snímače podle 7.7.1 Test senzoru.

#### 8.2.1 Porucha v systému řízení topení

Porucha v systému řízení topení je označena symbolem 🔊.

Pokud systém ovládání topení neprobíhá tak, jak má, stiskněte tlačítko (ruční provoz, kontrolka se rozsvítí). Teplo přiváděné přes regulační ventil lze nyní ručně nastavit pomocí tlačítek. Poté se obraťte na servisního technika, aby chybu opravil.

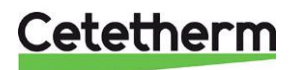

## 9 Elektrická instalace

## 9.1 Instalace snímače venkovní teploty

Připojte snímač venkovní teploty k podstavci na montážní desce (pokud narazíte na odpor, odstraňte ho).

Při ploše vodičů 0,6 mm2 je maximální délka kabelu 50 metrů, maximálně 5 $\Omega$  / vodič.

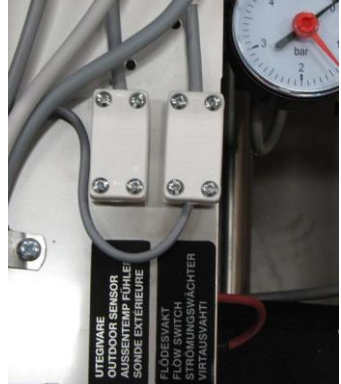

Obrázek 6

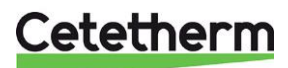

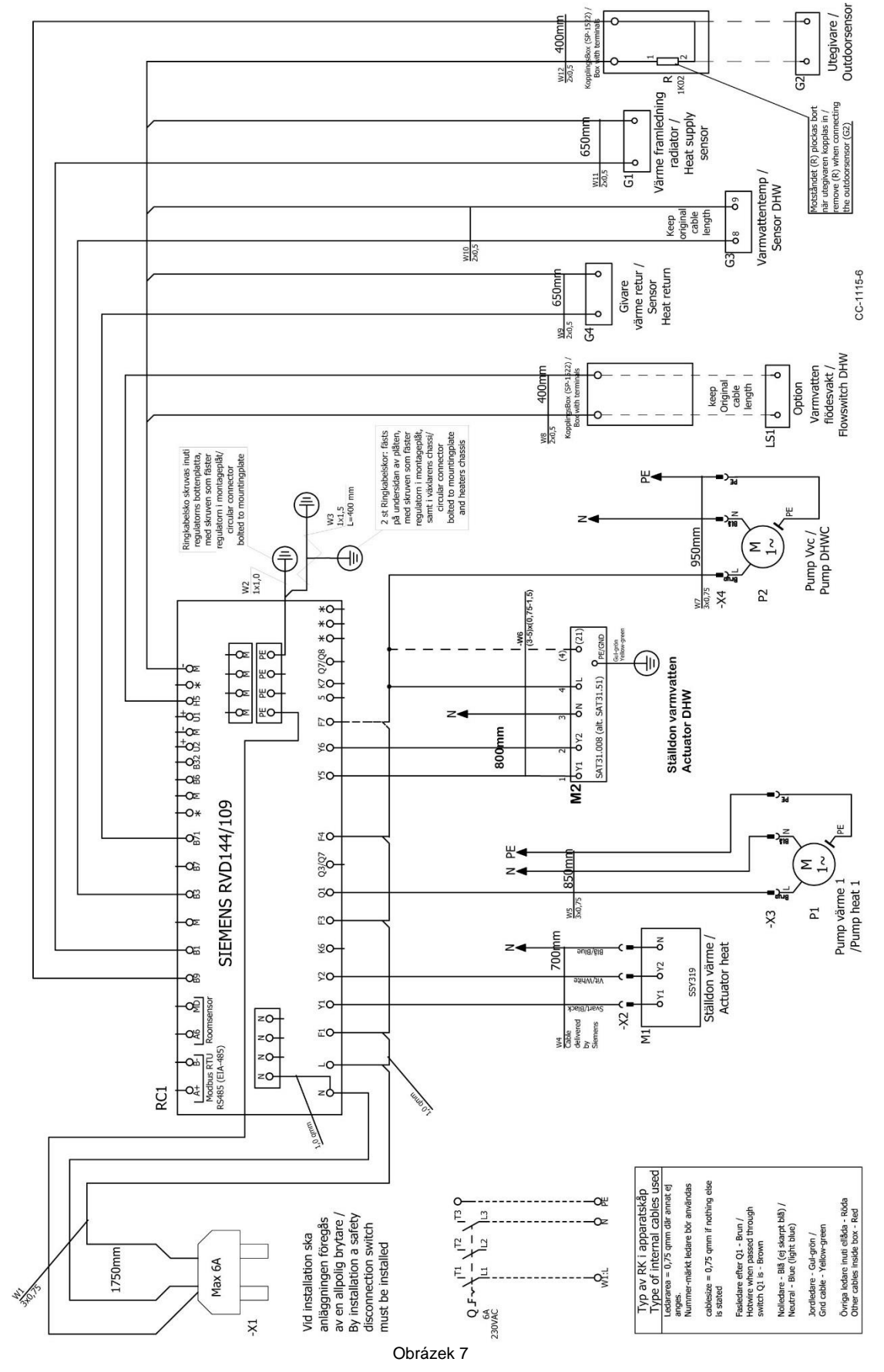

## 10 Schéma elektrického obvodu

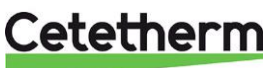

## 11 Schématický diagram, hlavní součásti

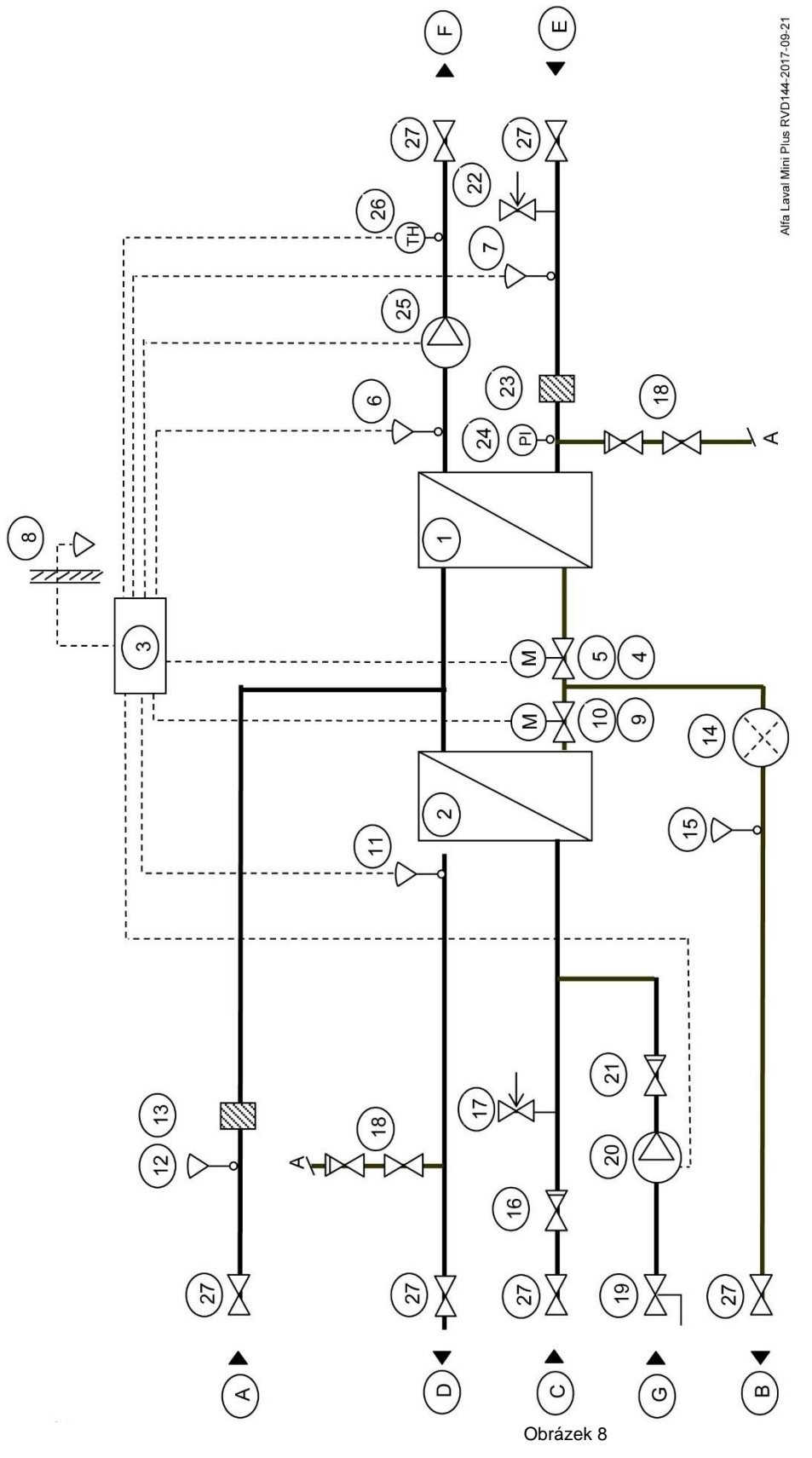

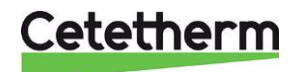

## 12 Nastavení čerpadla a výkon čerpadla

## 12.1 Všeobecné

Stanice Mini Plus je vybavena dvěma oběhovými čerpadly, jedním pro cirkulaci teplé vody (DHWC čerpadlo) a druhým pro topný okruh.

Čerpadlo DHWC je vysoce efektivní čerpadlo s řízenou regulací otáček.

Čerpadlo topného okruhu je k dispozici ve dvou různých provedeních. Čerpadla topného okruhu jsou řízena podle diferenčního tlaku.

12.2 DHWC - cirkulační čerpadlo teplé vody Grundfos UPM3 15-70 CIL3, výkon

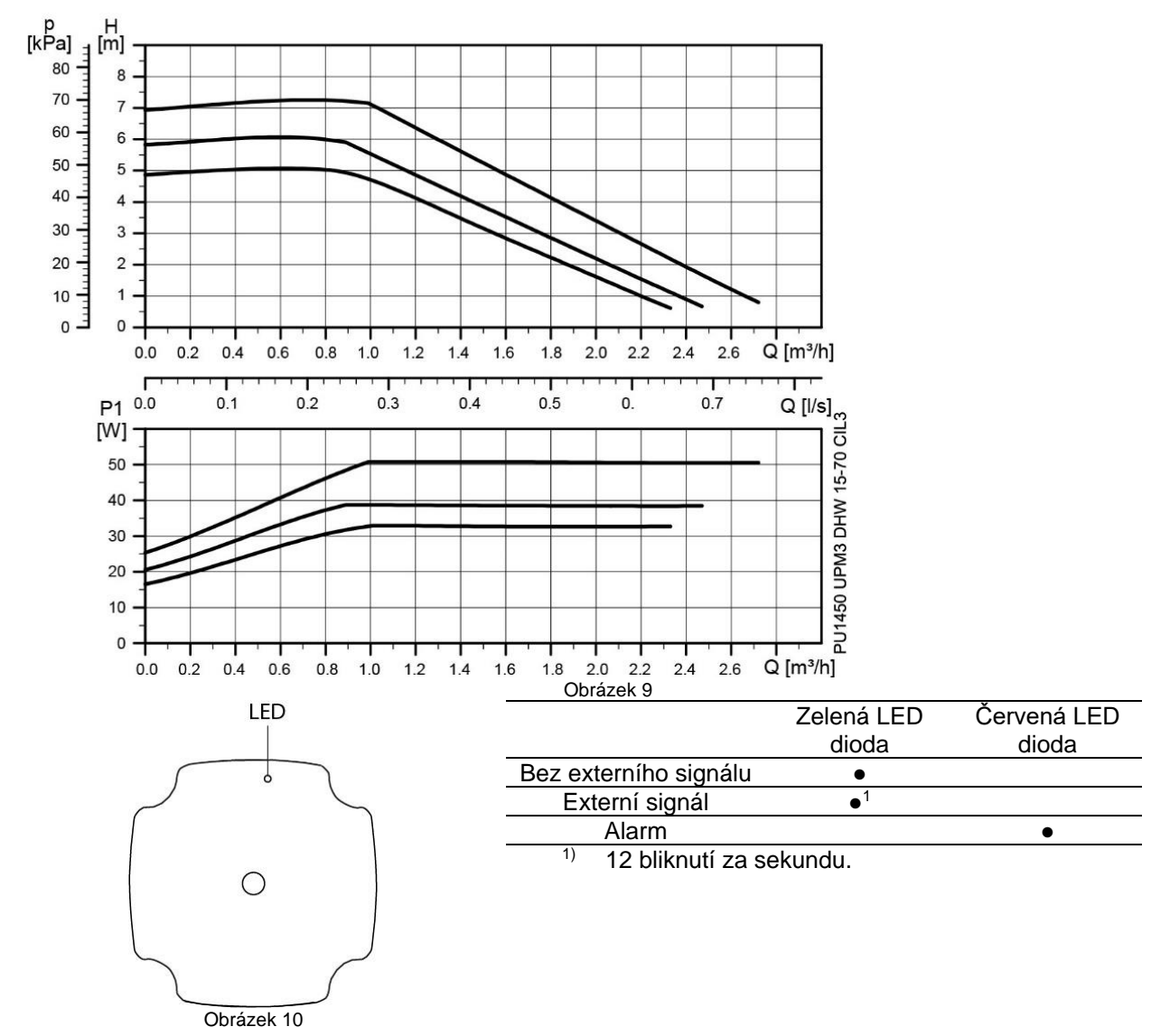

Cetetherm

Instalace, servis a obsluha

## 12.3 Čerpadlo topného okruhu Grundfos UPM3 Auto 15-70

Předávací stanice tepla je vybavena čerpadlem Grundfos UPM3 Auto.

Když je čerpadlo zapnuté, běží v továrním přednastavení nebo dle posledního nastavení uživatelem. Čerpadlo je předem nastaveno v provozním režimu - Režim proporcionálního tlaku 2, PP2.

Provozní režim je indikován LED diodami na přední straně čerpadla.

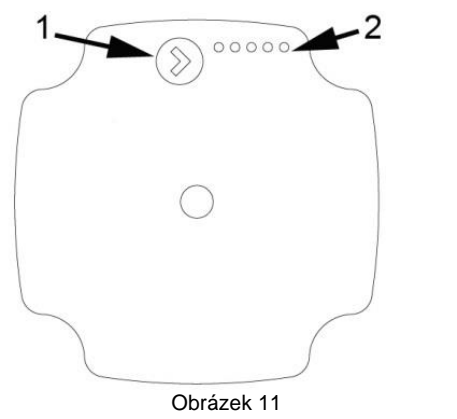

Ovládací tlačítko 1 2 LED signalizace

Uživatelské rozhraní je zobrazeno pomocí LED signalizace:

- stav provozu •
- stav poruchy •

## 12.4 Poruchové stavy

| Displej | Označení                            | Provoz čerpadla                                                                       | Opatření                                               |
|---------|-------------------------------------|---------------------------------------------------------------------------------------|--------------------------------------------------------|
|         | Rotor je blokován                   | Snaží se spustit znovu<br>každých 1,33 sekundy.                                       | Počkejte nebo<br>odblokujte hřídel.                    |
|         | Napájecí napětí je<br>příliš nízké. | Jen varování, pumpa<br>běží.                                                          | Zkontrolujte napájecí<br>napětí.                       |
|         | Chyba elektroniky.                  | Čerpadlo je zastaveno<br>z důvodu nízkého<br>napájecího napětí nebo<br>vážné poruchy. | Zkontrolujte napájecí<br>napětí / vyměňte<br>čerpadlo. |

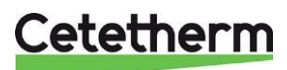

## 12.5 Změna provozního režimu

Pro nastavení čerpadla použijte ovládací tlačítko. Po každém stisknutí tlačítka se změní nastavení čerpadla. LED diody indikují zvolený provozní režim.

| ۲  | LED signalizace | Provozní režimy                                     |                   |
|----|-----------------|-----------------------------------------------------|-------------------|
| 0  |                 | Křivka proporcionálního tlaku AUTO <sub>ADAPT</sub> |                   |
| 1  | 00000           | Křivka konstantního tlaku AUTO <sub>∧DAPT</sub>     | A                 |
| 2  |                 | PP1 nejnižší křivka proporcionálního tlaku          | $\mathbf{\Sigma}$ |
| 3  |                 | PP2 střední křivka proporcionálního tlaku           |                   |
| 4  |                 | PP3 nejvyšší křivka proporcionálního tlaku          |                   |
| 5  | 0 0 0 0 0       | CP1 nejnižší křivka konstantního tlaku              | B                 |
| 6  | 0 0 0 0 0       | CP2 střední křivka konstantního tlaku               | A                 |
| 7  |                 | CP3 nejvyšší křivka konstantního tlaku              | A                 |
| 8  | 00000           | CC1 konstantní křivka 1                             |                   |
| 9  | 0 0 0 0 0       | CC2 konstantní křivka 2                             | 4                 |
| 10 |                 | CC3 konstantní křivka 3                             | N                 |

Obrázek 12

### Křivka proporcionálního tlaku

Tlak je snížen při klesající poptávce po teple a zvýšen při rostoucí poptávce po teple.

Provozní bod čerpadla se bude pohybovat nahoru nebo dolů na křivce proporcionálního tlaku v závislosti na požadované dodávce tepla v soustavě.

- PP1 je nejnižší a PP3 nejvyšší křivka proporcionálního tlaku
- AUTOADAPT je v rozsahu od nejvyšší k nejnižší křivce proporcionálního tlaku.

Funkce **AUTO**<sub>ADAPT</sub> umožňuje čerpadlu regulovat automaticky svůj výkon v definovaném rozsahu výkonu. V režimu Proporcionálního tlaku **AUTO**<sub>ADAPT</sub> je čerpadlo nastaveno na řízení dle proporcionálního tlaku.

#### Křivka konstantního tlaku

Tlak je udržován konstantní, bez ohledu na požadavek vytápění.

Provozní bod čerpadla se bude pohybovat mimo nebo na vybrané křivce konstantního tlaku v závislosti na požadované dodávce tepla v soustavě.

- CP1 nejnižší a CP3 nejvyšší křivka konstantního tlaku.
- AUTOADAPT je od nevyšší k nejnižší křivce konstantního tlaku.

Funkce **AUTO**<sub>ADAPT</sub> umožňuje čerpadlu regulovat automaticky svůj výkon v definovaném rozsahu výkonu. V režimu Konstantního tlaku **AUTO**<sub>ADAPT</sub> je čerpadlo nastaveno na řízení dle konstantního tlaku.

#### Konstantní křivka

Čerpadlo běží na konstantní křivce, což znamená, že běží při konstantních otáčkách nebo výkonu. Provozní bod čerpadla se pohybuje nahoru nebo dolů na zvolené konstantní křivce v závislosti na spotřebě tepla v soustavě.

• CC1 nejnižší a CC3 nejvyšší konstantní křivka

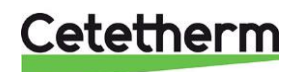

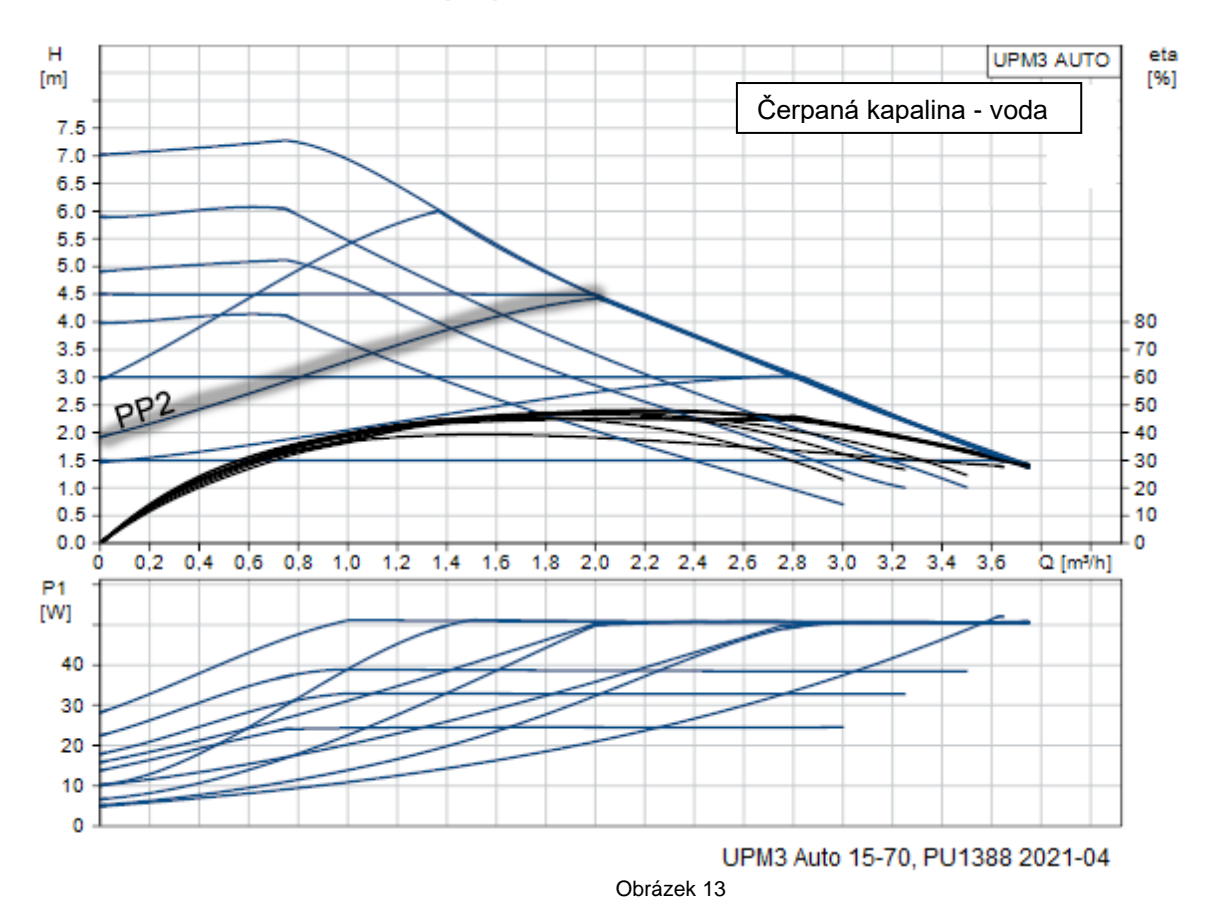

## 12.6 Křivka čerpadla v režimu proporcionálního tlaku 2, PP2

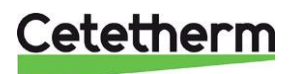

26

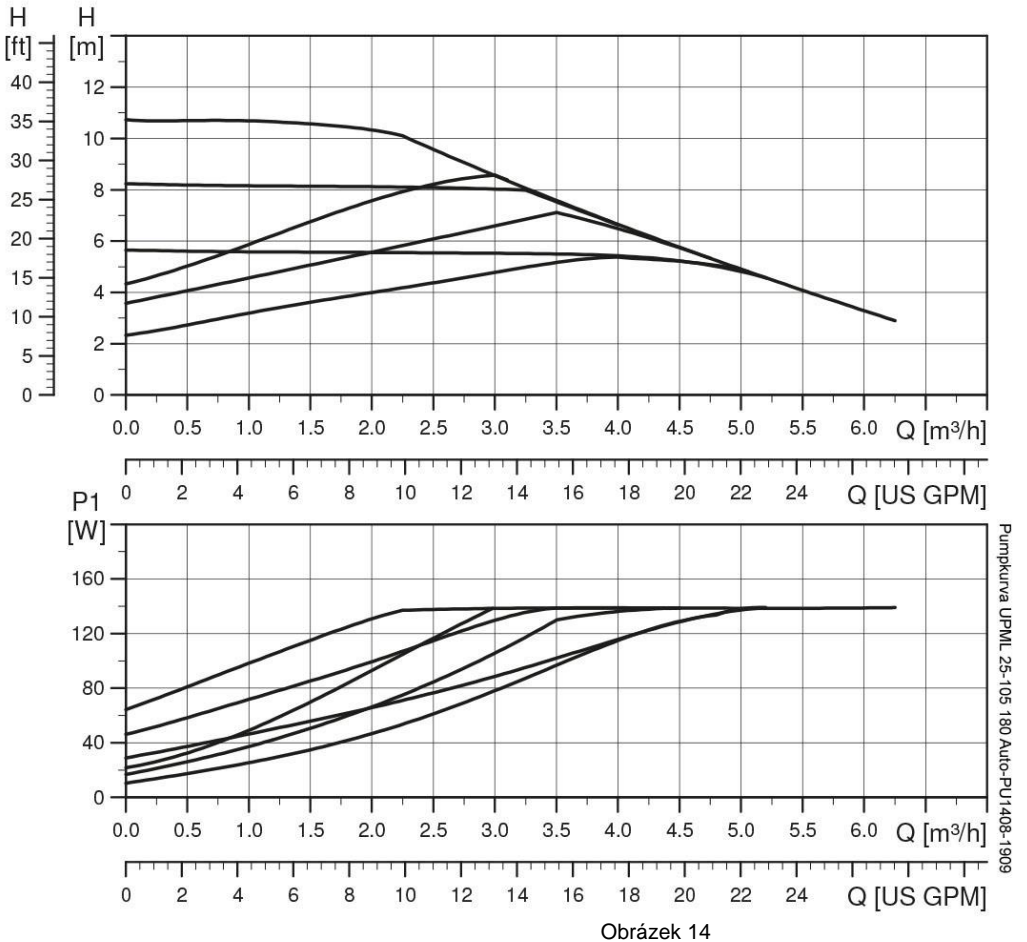

## 12.7 Čerpadlo topného okruhu Grundfos UPML 25-105 180, nastavení a kapacita

Topné čerpadlo je řízeno digitální pulzní šířkou modulace.

Uživatelské rozhraní umožňuje výběr ze šesti řídících křivek ve dvou řídicích režimech:

- tři úměrné tlakové křivky (PP)
- tři konstantní křivky tlaku/výkonu (CP).

Čerpadlo je přednastaveno z výroby na úměrnou tlakovou křivku, PP2.

| Bliká rychle | PP1 |
|--------------|-----|
| Bliká rychle | PP2 |
| Bliká rychle | PP3 |
| Bliká pomalu | CP1 |
| Bliká pomalu | CP2 |
| Bliká pomalu | CP3 |

Obrázek 15, LED indikace nastavení křivky

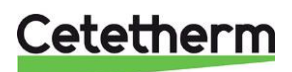

#### Cetetherm Mini Plus RVD144 Instalace, servis a obsluha

### 12.7.1 Změna nastavení křivky čerpadla

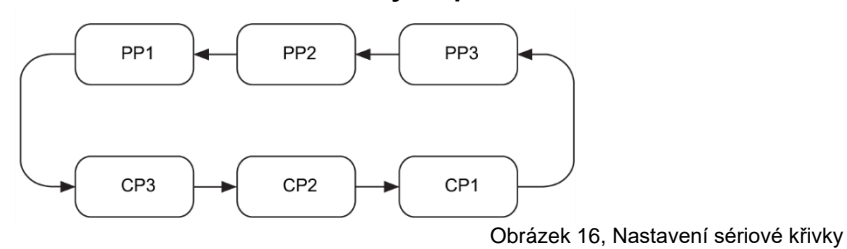

- Stiskněte tlačítko na 2 sekundy. Čerpadlo přejde do režimu nastavení – LED světlo začne blikat.
- Při každém stisknutí se změní nastavení: LED 1-2-3 jsou trvale zapnuty a poté se mění ovládací křivka a režim.
- 3. Režim blikání:
  - Rychlý: Úměrný tlak
  - Pomalý: Konstantní tlak/výkon
- 4. Po deseti sekundách, kdy není tlačítko stisknuto:
  - Nastavení je přizpůsobeno.
  - Čerpadlo se vrací do provozního režimu
- 5. LED 1 nebo 2 nebo 3 svítí trvale.
  - Čerpadlo běží s vybranou křivkou a režimem.

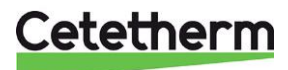

## 13 Zjištění poruchy čerpadla

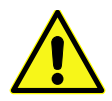

Před zahájením jakékoli práce na čerpadle vypněte jeho napájení. Ujistěte se, že napájecí zdroj nelze náhodně zapnout.

Nezapomínejte, že kondenzátory budou v provozu až 30 sekund po vypnutí napájení.

| Chyba                                      | Důvod                                                                                      | Řešení                                                                                            |
|--------------------------------------------|--------------------------------------------------------------------------------------------|---------------------------------------------------------------------------------------------------|
| Čerpadlo nefunguje.<br>Žádné napájení      | <ul> <li>Systém je vypnutý.</li> </ul>                                                     | Zkontrolujte systém.                                                                              |
|                                            | <ul> <li>Pojistka v instalaci je vyfukována.</li> </ul>                                    | Vyměňte pojistku.                                                                                 |
|                                            | Jistič se vypnul.                                                                          | Zkontrolujte napájení a zapněte<br>jistič.                                                        |
|                                            | <ul> <li>Selhání napájení.</li> </ul>                                                      | Zkontrolujte napájení.                                                                            |
| Čerpadlo nefunguje.<br>Přechod na běžný    | <ul> <li>Řídicí jednotka je vypnutá.</li> </ul>                                            | Zkontrolujte regulátor a jeho<br>nastavení.                                                       |
| napájecí zdroj.                            | <ul> <li>Čerpadlo je zablokováno<br/>nečistotami.</li> </ul>                               | Odstraňte nečistoty. Pomocí<br>šroubováku odšroubujte čerpadlo<br>z přední části rozvaděče.       |
|                                            | <ul> <li>Čerpadlo je vadné</li> </ul>                                                      | Vyměňte čerpadlo.                                                                                 |
| Hluk v systému.                            | <ul> <li>Vzduch v systému.</li> </ul>                                                      | Odvzdušněte systém.                                                                               |
|                                            | Diferenciální tlak je příliš vysoký.                                                       | Zmenšete výkon čerpadla na<br>čerpadle nebo externím ovladači.                                    |
| Hluk v čerpadle.                           | • Vzduch v čerpadle.                                                                       | Nechte čerpadlo běžet. Čerpadlo<br>se v průběhu času odvzdušní.                                   |
|                                            | <ul> <li>Vstupní tlak je příliš nízký.</li> </ul>                                          | Zvyšte tlak v systému nebo<br>zkontrolujte objem vzduchu v<br>expanzní nádrži, je-li instalována. |
| Nedostatečný tok.                          | <ul> <li>Výkon čerpadla je příliš nízký.</li> </ul>                                        | Zkontrolujte externí ovladač a<br>nastavení čerpadla.                                             |
|                                            | <ul> <li>Hydraulický systém je uzavřen nebo<br/>je nedostatečný systémový tlak.</li> </ul> | Zkontrolujte zpětný ventil a filtr.<br>Zvyšte tlak systému.                                       |
| Čerpadlo běží<br>na maximální rychlost bez | Žádná odezva z kontrolního kabelu.                                                         | Zkontrolujte, zda je kabel připojen k řídicí jednotce.                                            |
| možnosti ovládání.                         |                                                                                            | Pokud ano, vyměňte kabel.                                                                         |

## 13.1 Vyhledávání poruchy u čerpadla UMP3

| Chyba                                                                           | Důvod                                                                     | Řešení                                                                                       |
|---------------------------------------------------------------------------------|---------------------------------------------------------------------------|----------------------------------------------------------------------------------------------|
| Čerpadlo LED5 svítí.<br>Čerpadlo se pokusí o<br>restart každých 1,5<br>sekundy. | <ul> <li>Hřídel rotoru je zablokována</li> </ul>                          | Odblokujte hřídel rotoru tím, že<br>na ni z přední strany čerpadla<br>zatlačíte šroubovákem. |
| Čerpadlo LED4 svítí.                                                            | <ul> <li>Čerpadlo běží.</li> </ul>                                        | Zkontrolujte napětí napájení.                                                                |
| Pump LED3 svítí.<br>Čerpadlo se zastaví.                                        | <ul><li>Napětí napájení je příliš nízké.</li><li>Vážné selhání.</li></ul> | <ul><li>Zkontrolujte napětí napájení.</li><li>Vyměňte čerpadlo.</li></ul>                    |

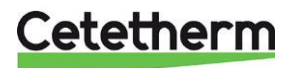

## 14 Servisní pokyny

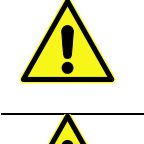

Aby se zabránilo riziku opaření, ujistěte se, že během údržby předávací stanice nedochází k čerpání vody.

Pokud je servisní akce šedě označena, musí ji provádět autorizovaný servisní technik.

Poznámka! Ujistěte se, že byla Mini Plus správně nainstalována.

## 14.1 Pokyny pro údržbu okruhu teplé vody

### 14.1.1 Příliš nízká teplota vody

| Důvod                                                             | Akce                                                                                                    |
|-------------------------------------------------------------------|----------------------------------------------------------------------------------------------------|
| Dálkové vytápění je málo napájeno                                 | <b>Zkontrolujte primární vstupní teplotu</b><br>Teplotu lze kontrolovat pomocí měřiče spotřeby energie (min. 65<br>°C) nebo při dodávce dálkového topného média. Teplotu vody z<br>vodovodu je možné sledovat na displeji ovládacího panelu, na<br>lince 26.                                                                                                    |
| Ovládací ventil je nesprávně umístěn.                             | Uchopte regulační ventil<br>Teplotu teplé vody lze ovládat otáčením rukojeti. Pro zvýšení<br>teploty vody z vodovodu otáčejte ventilem ve směru hodinových<br>ručiček. Chcete-li snížit teplotu vody z vodovodu, otáčejte rukojetí<br>proti směru hodinových ručiček, až se dosáhne požadované<br>teploty (cca 55 °C). Doba stabilizace teploty teplé vody je asi 20<br>sekund. |
| Filtr pro oblastní vytápění je ucpaný                             | Viz 16.1 Čištění filtru dálkového vytápění.                                                                                                    |
| Ventil a pohon pro teplou vodu<br>nefungují                       | Viz 15.1 Kontrola funkčnosti ventilu pro horkou vodu.                                                                                                    |
| Vyvažovací ventil cirkulace teplé vody<br>potřebuje být nastaven. | Zkontrolujte a nastavte vyrovnávací ventil cirkulace teplé<br>vody<br>Zkontrolujte, zda je vyrovnávací ventil dostatečně otevřený.                                                                                                    |

## 14.1.2 Příliš vysoká teplota vody

| Důvod                                       | Akce                                                                                                    |
|---------------------------------------------|----------------------------------------------------------------------------------------------------|
| Ventil je nesprávně umístěn                 | Uchopte regulační ventil<br>Teplotu teplé vody lze ovládat otáčením ventilu. Pro zvýšení<br>teploty vody otáčejte ventilem ve směru hodinových ručiček.<br>Chcete-li snížit teplotu vody, otočte rukojeť proti směru hodinových<br>ručiček, dokud nedosáhnete požadované teploty vodovodní vody<br>(přibližně 55 °C). Doba stabilizace teploty teplé vody je asi 20<br>sekund. |
| Ventil a pohon pro teplou vodu<br>nefungují | Viz 15.1 Kontrola funkčnosti ventilu pro horkou vodu.                                                                                                    |

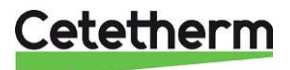

## 14.1.3 Teplota teplé vody je nestabilní

| Důvod                                  | Akce                                                            |
|----------------------------------------|-----------------------------------------------------------------|
| Střídavý tlak na primární straně       | Zkontrolujte diferenční talk a teplotu u zdroje dálkového       |
|                                        | topení                                                          |
|                                        | Teplotu lze kontrolovat pomocí měřiče spotřeby energie, měla by |
|                                        | mít minimálně 65 °C nebo při dodávce dálkového topného média.   |
| Filtr pro oblastní vytápění je ucpaný  | Viz 16.1 Čištění filtru dálkového vytápění.                     |
| Čerpadlo cirkulace teplé vody          | Zkontrolujte, zda je zapnuté elektrické napájení                |
| nefunguje                              | Viz 15.3 Kontrola čerpadla VVC.                                 |
| Možná nutnost opravy řídicího zařízení | Zkontrolujte nastavení teplé vody                               |
|                                        | Viz 6.12 Zobrazení teplot, aktuální hodnota                     |
|                                        | a 6.7 Nastavení požadované teploty teplé (užitkové) vody.       |
| Vyvažovací ventil cirkulace teplé vody | Zkontrolujte a nastavte vyvažovací ventil cirkulace teplé vody  |
| může být nutné upravit                 | Zkontrolujte, zda je vyrovnávací ventil dostatečně otevřený     |

## 14.1.4 Hluk v systému cirkulace teplé vody

| Důvod                               | Akce                                                               |
|-------------------------------------|--------------------------------------------------------------------|
| Kapacita čerpadla je příliš vysoká  | Zmenšete kapacitu čerpadla                                         |
|                                     | Čerpadlo bylo nastaveno na příliš vysokou kapacitu. Snižte hladinu |
|                                     | volbou nižšího výkonu na čerpadle. Nejekonomičtější je nastavení   |
|                                     | nejnižší kapacity.                                                 |
| Vzduch v čerpadle                   | Odvzdušněte čerpadlo                                               |
|                                     | Nastavte čerpadlo na rychlost III. Uvolněte koncovou matici motoru |
|                                     | čerpadla a nechte ji otevřenou až do uvolnění vzduchu v čerpadle.  |
|                                     | Když bylo čerpadlo odvzdušněno, tj. když hluk přestal, nastavte    |
|                                     | čerpadlo podle doporučení.                                         |
| Je poškozena součást/motor čerpadla | Viz. 16.3 Výměna čerpadla cirkulace teplé vody/součástí čerpadla.  |

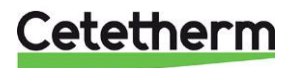

## 14.2 Pokyny k obsluze topného systému

## 14.2.1 Teplota topného systému je příliš vysoká nebo příliš nízká

| Důvod                                                              | Akce                                                                                                    |
|--------------------------------------------------------------------|----------------------------------------------------------------------------------------------------|
| Tlak v systému je malý nebo v topném<br>systému není dostatek vody | <b>Zkontrolujete talk na manometru a doplňte systém vodou</b><br>Tlak by neměl být nižší než 1,0 baru v zimním období nebo 0,6<br>baru v letním období. Obvod by měl být doplněn čerstvou vodou,<br>je-li to nutné. Voda použitá k doplnění obsahuje kyslík, který může<br>vést ke korozi v systému. Obvod by proto měl být doplňován<br>výjimečně. Vodu doplňte otevřením doplňovacích ventilů, dokud<br>měřiče tlaku nezobrazí požadovanou hodnotu nebo až do<br>maximální hodnoty 2,0 baru. Poté uzavřete ventil doplňování.<br>Otevírací tlak pojistného ventilu je 2,5 baru. |
| Vzduch v topném systému                                            | Odvzdušněte topný systém<br>Odvzdušněte topný systém v nejvyšším bodě topného systému.<br>Čerpadlo je samo odvzdušňovací. Vzduch v čerpadle může<br>způsobit šum. Tento šum přestane po několika minutách běhu.<br>Odvzdušněte radiátory.                                                                                                    |
| Snímač teploty topné vody a snímač<br>venkovní teploty nefungují   | Zkontrolujte snímač teploty topného media a snímač venkovní<br>teplotyZkontrolujte, zda jsou správně umístěny a pracují. Pro potvrzení;<br>zkontrolujte řádek 27 a řádek 25 na ovládacím panelu obsluhy, viz<br>6.12 Zobrazení teplot, aktuální hodnota.<br>Zkontrolujte, zda jsou stanovené teploty přiměřené.<br>V případě potřeby lze provést test senzoru, viz 7.7.1 Test senzoru.                                                                                                    |
| Může být nutné nastavit zařízení pro regulaci vytápění             | <b>Zkontrolujte a nastavte topnou křivku</b><br>Viz 6.6 Nastavení teplot v topném systému<br>a změňte topnou křivku s provozní linkou 5.                                                                                                    |
| Ohřívací ventil a pohon nefungují                                  | Viz 15.2 Kontrola funkce ohřívače a ventilu.                                                                                                    |

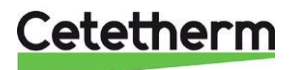

## 14.2.2 Žádné vytápění

| Důvod                                  | Akce                                                                 |
|----------------------------------------|----------------------------------------------------------------------|
| Čerpadlo cirkulace není spuštěno       | Zkontrolujte, zda je zapnuté elektrické napájení                     |
|                                        | Zkontrolujte oběhové čerpadlo                                        |
|                                        | Pokud se čerpadlo po zastavení nespustí, zkuste ho spustit na        |
|                                        | nejvyšším možném nastavení.                                          |
|                                        | Pokud čerpadlo UPM3 nefunguje, viz 13 Zjištění poruch čerpadla.      |
|                                        | Zkontrolujte parametry topení na ovládacím panelu pohonu             |
|                                        | Zkontrolujte parametry topení, řádek 6-12.                           |
|                                        | l aké zkontrolujte řádky 57-58, jestli je ovladaci panel nastaven na |
|                                        | prepnuti letnino a zimnino obdobi.                                   |
| liak v systemu je prilis nizky nebo v  | Zkontrolujte tlak na manometru a dopinte system vodou                |
| topnem systemu neni dostatek vody      | nak by nemei byl nizsi nez 1,0 baru v zimnim obdobi nebo pod         |
|                                        | vodou je li to putné. Voda použitá k doplnění obsahuje kvelík        |
|                                        | který může vést ke korozi v svstému. Obvod by proto měl být          |
|                                        | doplňován výjimečně. Vvplňte otevřením doplňovacích ventilů          |
|                                        | dokud měřiče tlaku nezobrazí požadovanou hodnotu nebo až do          |
|                                        | maximální hodnoty 2.0 baru.                                          |
|                                        | Poté uzavřete ventil doplňování.                                     |
|                                        | Otevírací tlak pojistného ventilu je 2,5 baru.                       |
| Vzduchové kapsy v předávací stanici    | Odvzdušněte topný systém                                             |
| nebo v topném okruhu                   | Odvzdušněte topný systém v nejvyšším bodě topného systému.           |
|                                        | Čerpadlo je samo odvzdušňovací. Vzduch v čerpadle může               |
|                                        | způsobit šum. Tento šum přestane po několika minutách běhu.          |
|                                        | Odvzdušněte radiátory.                                               |
|                                        |                                                                      |
|                                        | Obrázek 18                                                           |
| Snímač teploty topné vody a snímač     | Zkontrolujte snímač teploty topného média a snímač venkovní          |
| venkovní teploty nefungují             | teploty                                                              |
|                                        | Zkontrolujte, zda jsou správně umístěny a pracují. Pro potvrzení;    |
|                                        | zkontrolujte řádek 27 a řádek 25 na ovládacím panelu obsluhy, viz    |
|                                        | 6.12 Zobrazení teplot, aktuální hodnota.                             |
| Ztréte funkce v Xidiai - drata tanan i | v pripade potreby lze provest test senzoru, viz 7.7.1 lest senzoru.  |
|                                        |                                                                      |
| Filtr topneno okrunu je ucpany         | VIZ 16.2 Cisteni filtru topneno okruhu.                              |

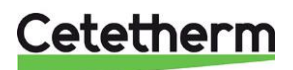

## 14.2.3 Topný systém potřebuje doplnit

| Důvod                               | Akce                                                              |
|-------------------------------------|-------------------------------------------------------------------|
| Úniky v předávací stanici nebo v    | Zkontrolujte předávací stanici a systém                           |
| systému                             | Uniky z předávací stanice nebo topného systému způsobují pokles   |
|                                     | tlaku. Obraťte se na servisního technika, který zjistí případné   |
|                                     | netesnosti.                                                       |
| Bezpečnostní ventil topného systému | Zkontrolujte pojistný ventil topného systému                      |
| uniká nebo nefunguje                | Zkontrolujte, zda bezpečnostní ventil topného systému těsní a zda |
|                                     | funguje správně. Zkontrolujte funkci pojistných ventilů otočením  |
|                                     | červeného knoflíku, dokud voda nevyteče z odpadní trubky ventilu. |
|                                     | Poté ventil rychle uzavřete.                                      |
| Expanzní nádoba nestíhá zpracovávat | Viz 15.5 Kontrola objemu a natlakování expanzní nádoby.           |
| změny v systému                     |                                                                   |

### 14.2.4 Nestabilní teplota ohřevu

| Důvod                                                            | Akce                                                                                                    |
|------------------------------------------------------------------|----------------------------------------------------------------------------------------------------|
| Střídavý tlak na primární straně                                 | Zkontrolujte diferenční tlak a teplotu u zdroje dálkového<br>topení<br>Teplotu lze kontrolovat pomocí měřiče spotřeby energie,<br>minimálně by měl mít 65 °C nebo při dodávce dálkového topného<br>média.                                                  |
| Filtr pro oblastní vytápění je ucpaný                            | Viz 16.1 Čištění filtru dálkového vytápění.                                                                                                    |
| Snímač teploty topné vody a snímač<br>venkovní teploty nefungují | <b>Zkontrolujte snímač teploty topného média a snímač venkovní teploty</b><br>Zkontrolujte, zda jsou správně umístěny a pracují. Pro potvrzení; zkontrolujte řádek 27 a řádek 25 na ovládacím panelu obsluhy, viz 6.12 Zobrazení teplot, aktuální hodnota. |

## 14.2.5 Hluk v systému chladiče

| Důvod                                  | Akce                                                        |
|----------------------------------------|-------------------------------------------------------------|
| Kapacita čerpadla je příliš vysoká     | Snižte kapacitu čerpadla                                    |
|                                        | Na čerpadle snižte jeho výkon.                              |
| Vzduch v čerpadle cirkulace teplé vody | Odvzdušněte čerpadlo                                        |
|                                        | Čerpadlo je samo odvzdušňovací. Vzduch v čerpadle může      |
|                                        | způsobit šum. Tento šum přestane po několika minutách běhu. |
| Je poškozen motor čerpadla nebo jeho   | Viz 16.4 Výměna čerpadla topení/jeho součástí.              |
| součást                                |                                                             |

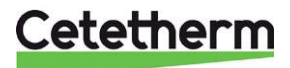

## 15 Oprava servisního technika

## 15.1 Kontrola funkčnost ventilu pro horkou vodu

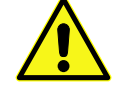

Servisní akce musí provádět autorizovaný servisní technik.

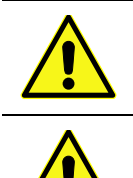

Uzavřete uzavírací ventily pro dodávku DH a návrat DH spolu se studenou a horkou vodou.

Po dokončení opravy; otevřete uzavírací ventily. Začněte s přívodem DH a pak zpětným potrubím, abyste zabránili znečištění v systému. Otevřete ventily pomalu, aby nedošlo k nárůstu tlaku.

- 1. Odpojte zdroj napájení do předávací stanice.
- 2. Uzavřete uzavírací ventily.
- 3. Odšroubujte pohon vodovodu z regulačního ventilu.

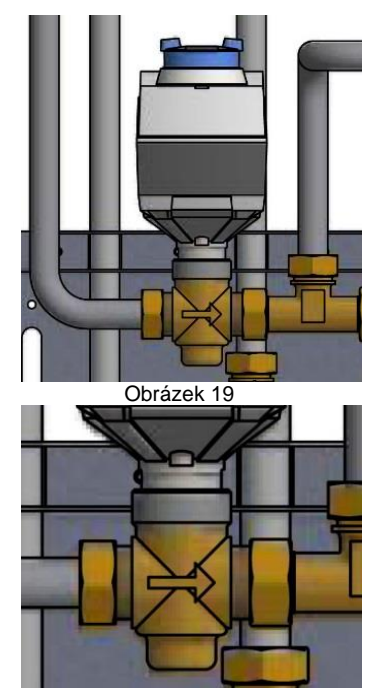

Obrázek 20

4. Opatrně zatlačte vřeteno ventilu a zkontrolujte, zda se jedná o daný ventil a jeho pružinu.

Poznámka: Ventil může být velmi horký!

- 5. Otočte rukojetí na pohonu; ukazatel ponoření se musí pohybovat dovnitř a ven. Pokud se ukazatel nepohybuje, pohon je poškozen a je vyžadována jeho výměna.
- 6. Namontujte pohon na ventil.
- 7. Připojte zdroj napájení k předávací stanici.
- 8. Otevřete uzavírací ventily.

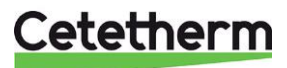

## 15.2 Kontrola funkce ohřívače a ventilu

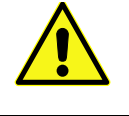

Servisní akce musí provádět autorizovaný servisní technik.

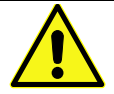

Manuál ručního ovládání topení

Pokojový termostat nesmí být používán při ručním manévrování s pohonem.

Zkontrolujte pohon provedením testu přenosu a snímače. Viz 7.7.1 Test snímače a 7.7.2 Test přenosu. Zkontrolujte průtok pomocí měřiče energie při testování ventilu.

Pokud není k dispozici žádný měřič energie, odpojte pohon topení od ventilu. Zavřete pohon otočením ventilu proti směru hodinových ručiček, čímž se usnadní opětovné připojení.

Opatrně zatlačte vřeteno ventilu pomocí nástroje a zkontrolujte, zda se jedná o ventil a jeho pružinu.

Poznámka: Ventil může být velmi horký!

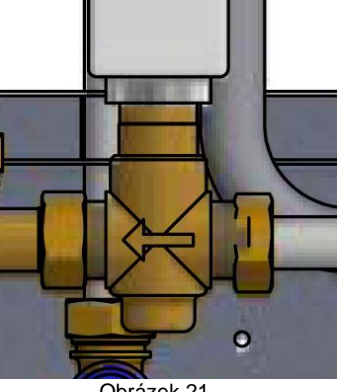

Obrázek 21

## 15.3 Kontrola čerpadla VVC

Pokud se čerpadlo po zastavení nespustí, zkuste ho spustit na nejvyšším možném nastavení.

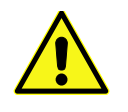

Servisní akce musí provádět autorizovaný servisní technik.

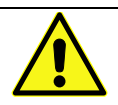

Před provedením tohoto úkonu odpojte zdroj napájení čerpadla tím, že vytáhnete konektor. Pokud je zapnutý proud a vy používáte šroubovák ke spuštění čerpadla, šroubovák vám při spouštění čerpadla může být vyražen z ruky.

Pokud se čerpadlo nespustí samo, může být spuštěno odstraněním koncové matice motoru a použitím šroubováku v zářezu hřídel motoru.

Pokud je to možné, použijte krátký šroubovák. Pokud je čerpadlo obtížně přístupné, odpojte pohon topení.

Připojte napájecí zdroj k čerpadlu a zkuste znovu spustit.

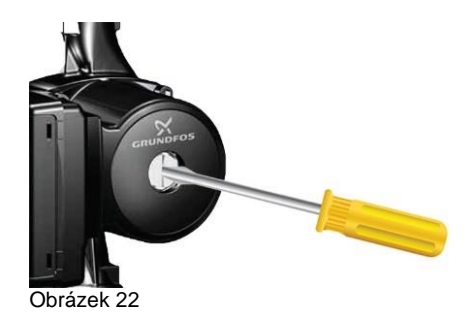

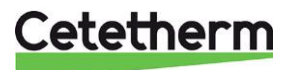

## 15.4 Ruční spuštění čerpadla

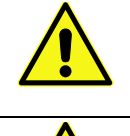

Servisní akce musí provádět autorizovaný servisní technik.

Manuál ručního ovládání topení

Při ručním manévrování pohonu nesmí být pokojový termostat používán.

Pokud je potřeba ručně ovládat čerpadlo a pohon, lze to provést odpojením napájení na ovládacím panelu pohonu.

- 1. Odpojte zdroj napájení do předávací stanice a napájecí kabel k čerpadlu.
- 2. Připojte náhradní kabel k oběhovému čerpadlu.
- 3. Ručně otevřete ventil topení otočením ovládacího knoflíku ve směru hodinových ručiček. Otevřete řídicí ventil dostatečně, aby uspokojil požadavky na vytápění
- 4. Připojte zdroj napájení k předávací stanici.

Poznámka: Toto je dočasné řešení, dokud není problém s řídicí jednotkou vyřešen.

### 15.5 Kontrola objemu a natlakování expanzní nádoby

Zkontrolujte expanzní nádobu, zda nedošlo k úniku.

Příčinou může být to, že expanzní nádoba nestačí na změny objemu na straně vytápění. Může být nutné expanzní nádobu vyměnit. Viz *16.12 Výměna expanzní nádoby.* 

Alternativně může být celkový objem vody systému příliš vysoký, tj. změny objemu jsou pro expanzní nádobu příliš velké. Pokud je to tak, můžete přidat nádobu rozšiřující objem.

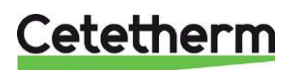

# 16 Údržba a opravy

Při opravách se obraťte na místního servisního partnera.

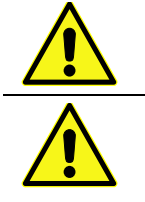

Před zahájením opravy vždy uzavřete správné uzavírací ventily.

Při demontáži součásti bude vytékat horká voda pod tlakem.

## 16.1 Čištění filtru dálkového vytápění

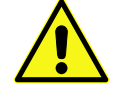

Servisní akce musí provádět autorizovaný servisní technik.

Te vy zra

Teplota a tlak v oblasti dálkového vytápění jsou velmi vysoké. S předávací stanicí dálkového vytápění může pracovat pouze kvalifikovaný technik. Nesprávný provoz může způsobit vážné zranění osob a poškození budovy.

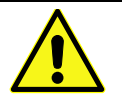

Před zahájením opravy uzavřete uzavírací ventily DH dodávky a zpětného vypnutí.

Po dokončení opravy; otevřete uzavírací ventily. Začněte s přívodem DH a pak zpětným potrubím, abyste zabránili znečištění v systému. Otevřete ventily pomalu, aby nedošlo k nárůstu tlaku.

- 1. Odpojte zdroj napájení od předávací stanice.
- 2. Uzavřete uzavírací ventily.
- 3. Použijte klíč, uvolněte kryt filtru a vyjměte kazetu.
- 4. Filtr vyčistěte vodou a vložte kazetu zpět. Kryt filtru zašroubujte hybností 10-20 Nm..
- 5. Otevřete uzavírací ventily a připojte napájecí zdroj k předávací stanici.

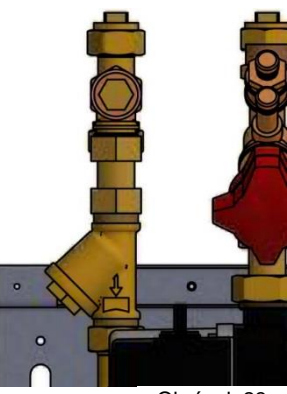

Obrázek 23

## 16.2 Čištění filtru topného okruhu

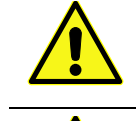

Servisní akce musí provádět autorizovaný servisní technik.

Před zahájením opravy uzavřete uzavírací ventily dodávky DH, návrat DH, přívod tepla a zpětný ohřev.

Uvolněte tlak pomocí pojistného ventilu topného okruhu.

Po dokončení opravy naplňte okruh a odvzdušněte. Poté otevřete uzavírací ventily, začněte s přívodem DH a pak zpětnou přípojkou, abyste zabránili znečištění v systému. Poté otevřete zpětný odběr tepla a poté napájejte. Otevřete ventily pomalu, aby nedošlo k nárůstu tlaku.

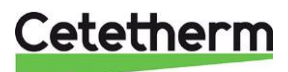

#### Cetetherm Mini Plus RVD144 Instalace, servis a obsluha

- 1. Odpojte zdroj napájení do předávací stanice.
- 2. Uzavřete uzavírací ventily.
- 3. Použijte klíč a uvolněte kryt filtru a vyjměte kazetu.
- 4. Filtr vyčistěte vodou a znovu vložte kazetu. Kryt filtru zašroubujte hybností10-20 Nm.
- 5. Naplňte topný okruh pomocí doplňovacího ventilu, odvzdušněte topný okruh.
- 6. Otevřete uzavírací ventily a připojte napájecí zdroj k předávací stanici.
- Po závěrečném odvzdušnění by tlak v zimním období neměl být nižší než 1,0 baru a v letním období nižší než 0,6 baru.

### 16.3 Výměna čerpadla cirkulace teplé vody/součástí čerpadla

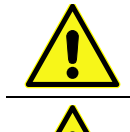

Údržbu a opravy musí provádět autorizovaný servisní technik.

Než začnete opravovat, uzavřete uzavírací ventily dodávky primárního média, návratu primárního média, studené vody a horké vody.

Poznamenejte si nastavení vyvažovacího ventilu a zavřete jej. Uvolněte tlak pomocí pojistného ventilu cirkulace teplé vody.

Po dokončení opravy; vyplňte okruh teplé vody a odvzdušněte.

Otevřete uzavírací ventily, začněte s přívodem primárního média a poté návrate primárního

média, abyste zabránili znečištění v systému. Otevřete ventily pomalu, aby nedošlo k nárůstu tlaku.

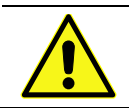

Zkontrolujte oběh teplé vody.

Vyměňte čerpadlo/motor čerpadla.

- 1. Odpojte zdroj napájení do předávací stanice, odpojte napájecí kabel od čerpadla.
- 2. Uzavřete uzavírací ventily a vyrovnávací ventil.
- 3. Vyberte alternativu a) nebo b).
  - a) Při výměně kompletního čerpadla uvolněte mosazné matice pomocí klíče a vyměňte čerpadlo. Připojte kabel čerpadla.
  - b) Při výměně pouze motoru ho uvolněte ho uvolněte odšroubováním čtyř šroubů od hlavy a motor vyměňte. Připojte kabel čerpadla.
- 4. Otevřete uzavírací ventily studené a teplé vody.
- 5. Otevřete a nastavte vyrovnávací ventil.
- 6. Odvzdušněte okruh otevřením kohoutku teplé vody.
- 7. Připojte zdroj napájení k předávací stanici.
- 8. Otevřete uzavírací ventily přívodu primárního média a poté návratu primárního média.

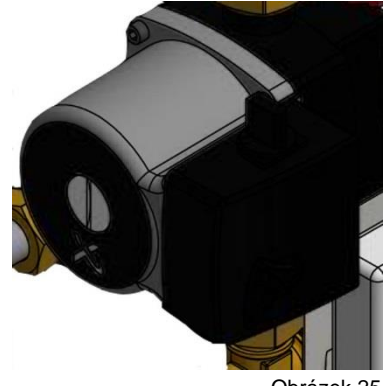

Obrázek 25

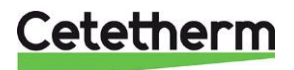

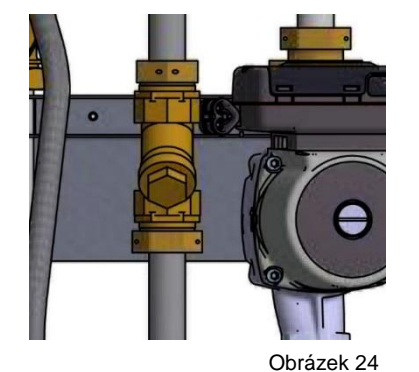

## 16.4 Výměna čerpadla topení/jeho součástí

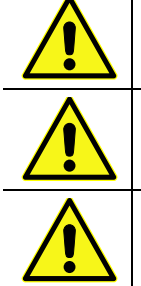

Údržbu a opravy musí provádět autorizovaný servisní technik.

Před zahájením opravy uzavřete uzavírací ventily dodávky primárního média, návratu primárního média, přívodu tepla a zpětného ohřevu.

Uvolněte tlak pomocí bezpečnostního ventilu topení.

Po dokončení opravy; vyplňte topný okruh a odvzdušněte.

Otevřete uzavírací ventily, začněte s výměnou tepla a pak ohřevem, poté primárním médiem a návratem primárního média, abyste předešli znečištění v systému. Otevřete ventily pomalu, aby nedošlo k nárůstu tlaku.

Vyměňte celé čerpadlo nebo pouze motor čerpadla.

- 1. Odpojte zdroj napájení do předávací stanice, odpojte napájecí kabel od čerpadla.
- 2. Uzavřete uzavírací ventily.
- 3. Vyberte alternativu a) nebo b).
  - c) Při kompletní výměně čerpadla uvolněte mosazné matice pomocí klíče a vyměňte čerpadlo. Připojte kabel čerpadla.
  - d) Pří výměně pouze motoru ho uvolněte odšroubováním čtyř šroubů hlavy a poté motor vyměňte. Připojte kabel čerpadla.
- 4. Naplňte topný okruh pomocí doplňkových ventilů. Odvzdušněte topný okruh.
- 5. Otevřete uzavírací ventily a připojte napájecí zdroj do předávací stanice.
- Po závěrečném odvzdušnění by tlak v zimním období neměl být nižší než 1,0 baru a v letním období nižší než 0,6 baru.

## 16.5 Výměna snímače teploty topení

- Odpojte zdroj napájení do předávací stanice. Zavřete ohřívač otáčením knoflíku proti směru hodinových ručiček do jeho polohy pro zavření.
- 2. Odpojte konektory rychlého připojení a vyměňte snímač za nový.
- 3. Připojte zdroj napájení k předávací stanici.
- 4. Po 5 minutách zkontrolujte hodnotu snímačů na ovládacím panelu.

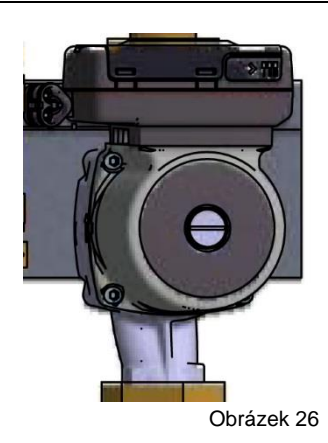

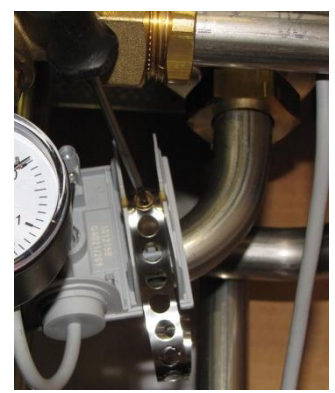

Obrázek 27

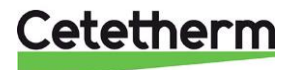

### Cetetherm Mini Plus RVD144 Instalace, servis a obsluha

### 16.6 Výměna snímače venkovní teploty

- Odpojte zdroj napájení do předávací stanice. Zavřete ohřívač otáčením knoflíku proti směru hodinových ručiček do jeho polohy pro zavření.
- 2. Odšroubujte víko otočením proti směru hodinových ručiček.
- 3. Odšroubujte kabely.
- 4. Uvolněte šroubení kabelu.
- 5. Namontujte nový snímač venkovní teploty.
- 6. Připojte zdroj napájení k předávací stanici.
- 7. Po 5 minutách zkontrolujte hodnotu snímačů na ovládacím panelu.

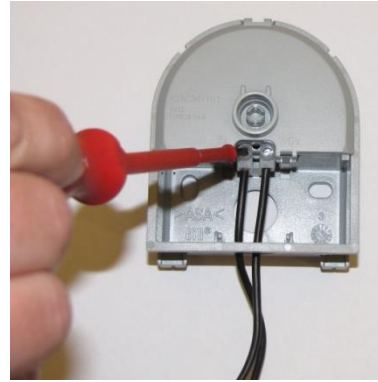

Obrázek 28

## 16.7 Výměna pohonu topení

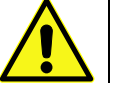

Údržbu a opravy musí provádět autorizovaný servisní technik.

- 1. Odpojte zdroj napájení do předávací stanice.
- 2. Odpojte napájecí zdroj od pohonu.
- 3. Odšroubujte pohon topení z regulačního ventilu.
- 4. Odřízněte všechny popruhy, které drží kabel pohonu.
- Ujistěte se, že nový pohon je uzavřen otáčením knoflíku proti směru hodinových ručiček do polohy zavírání. Upevněte pohon, použijte pouze ruční napájení.
- 6. Vyměňte kabel a popruhy.
- 7. Připojte zdroj napájení k předávací stanici.
- 8. Při startu zkontrolujte funkčnost pohonu.

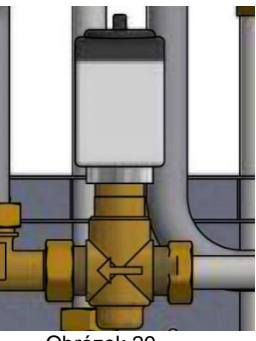

Obrázek 29

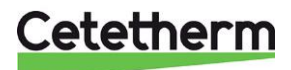

## 16.8 Výměna ventilu topení

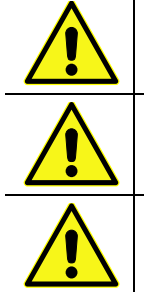

Teplota a tlak v oblasti dálkového vytápění jsou velmi vysoké. S předávací stanicí dálkového vytápění může pracovat pouze kvalifikovaný technik. Nesprávný provoz může způsobit vážné zranění osob a poškození budovy.

Před zahájením opravy uzavřete uzavírací ventily primárního média dodávky a zpětného vypnutí.

Po dokončení opravy; otevřete uzavírací ventily. Začněte s přívodem primárního média a pak zpětným potrubím, abyste zabránili znečištění v systému. Otevřete ventily pomalu, aby nedošlo k nárůstu tlaku.

- 1. Odpojte zdroj napájení do předávací stanice.
- 2. Uzavřete uzavírací ventily.
- 3. Odšroubujte pohon topení z regulačního ventilu.
- 4. K odstranění řídicího ventilu použijte klíč. Řiďte se směrem šipky na ventilu.
- 5. Namontujte nový ventil, věnujte zvláštní pozornost směru šipky.
- Zavřete pohon otáčením knoflíku proti směru hodinových ručiček do polohy zavírání. Upevněte pohon, použijte pouze ruční napájení.
- 7. Otevřete uzavírací ventily a připojte napájecí zdroj k předávací stanici.

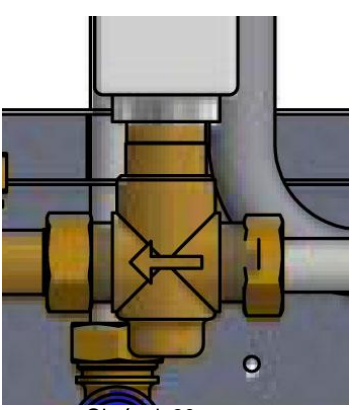

Obrázek 30

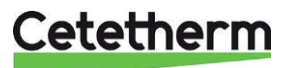

### 16.9 Výměna ventilu teplé vody

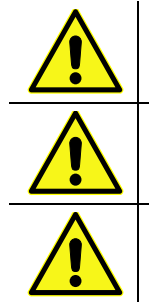

Teplota a tlak v oblasti dálkového vytápění jsou velmi vysoké. S předávací stanici dálkového vytápění může pracovat pouze kvalifikovaný technik. Nesprávný provoz může způsobit vážné zranění osob a poškození budovy.

Před zahájením opravy uzavřete uzavírací ventily primárního média dodávky a zpětného vypnutí.

Po dokončení opravy; otevřete uzavírací ventily. Začněte s přívodem primárního média a pak zpětným potrubím, abyste zabránili znečištění v systému. Otevřete ventily pomalu, aby nedošlo k nárůstu tlaku.

- 1. Odpojte zdroj napájení do předávací stanice.
- 2. Uzavřete uzavírací ventily.
- 3. Odšroubujte kohoutek z vodovodu z regulačního ventilu.

- 4. K odstranění řídícího ventilu použijte klíč. Řiďte se směrem šipky na ventilu.
- 5. Namontujte nový ventil, a věnujte zvláštní pozornost směru šipky.
- Zavřete pohon otáčením knoflíku proti směru hodinových ručiček do polohy zavírání. Upevněte pohon, použijte pouze ruční napájení.
- 7. Otevřete uzavírací ventily a připojte napájecí zdroj k předávací stanici.

## 16.10 Výměna pohonu teplé vody

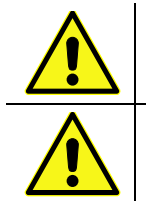

Údržbu a opravy musí provádět autorizovaný servisní technik.

Odpojení napájecího zdroje od čerpadla a předávací stanice.

- 1. Odpojte zdroj napájení do předávací stanice.
- 2. Otočte ovladačem do polohy 0.
- 3. Sejměte víko uvolněním čtyř šroubů, odpojte napájecí zdroj pohonu.
- 4. Odšroubujte pohon z ventilu.
- 5. Namontujte nový produkt a znovu připojte napájecí zdroj.

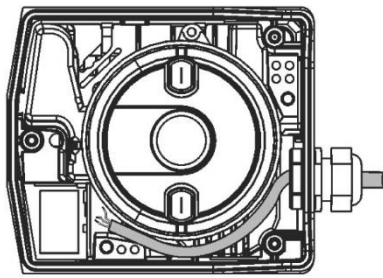

Obrázek 33

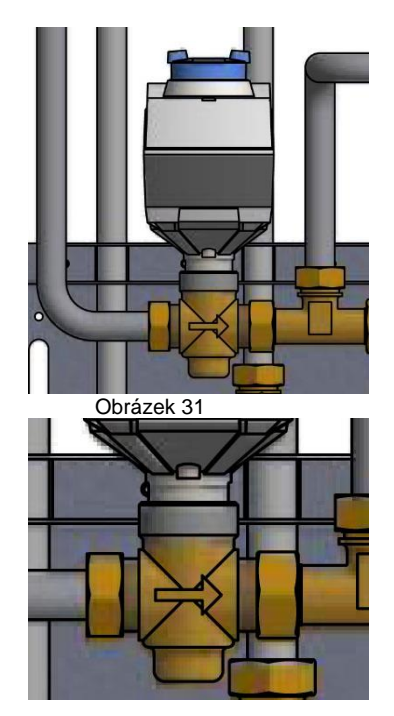

Obrázek 32

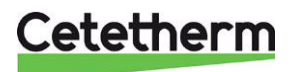

## 16.11 Výměna zpětného ventilu cirkulace teplé vody

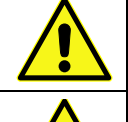

Údržbu a opravy musí provádět autorizovaný servisní technik.

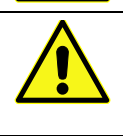

Než začnete opravovat, uzavřete uzavírací ventily dodávky primárního média, návratu primárního média, studené vody a horké vody.

Poznamenejte si nastavení vyvažovacího ventilu a zavřete jej.

Uvolněte tlak pomocí pojistného ventilu cirkulace teplé vody.

Po dokončení opravy; vyplňte okruh teplé vody a odvzdušněte.

Otevřete uzavírací ventily, začněte s přívodem primárního média a poté návratu primárního média, abyste zabránili znečištění v systému. Otevřete ventily pomalu, aby nedošlo k nárůstu tlaku.

- 1. Odpojte zdroj napájení do předávací stanice.
- 2. Uzavřete uzavírací ventily.
- 3. Použijte klíč, odšroubujte potrubí mezi čerpadlem a T-připojením.
- Použijte klíč a odšroubujte potrubí mezi čerpadlem a Tpřipojením. Odstraňte starý zpětný ventil a namontujte nový.

Poznámka! Zkontrolujte, zda je zpětný ventil správně namontován.

Směr toku

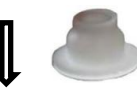

- 5. Namontujte trubku znovu.
- 6. Otevřete uzavírací ventily studené a teplé vody.
- 7. Otevřete a nastavte vyrovnávací ventil.
- 8. Odvzdušněte okruh otevřením kohoutku horké vody.
- 9. Připojte zdroj napájení k předávací stanici. Otevřete uzavírací ventily primárního média a poté návratu primárního média.

## 16.12 Výměna expanzní nádoby

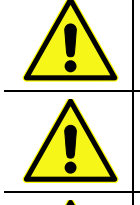

Údržbu a opravy musí provádět autorizovaný servisní technik.

Před zahájením opravy uzavřete uzavírací ventily dodávky primárního média, návrat primárního média, přívod tepla a zpětný ohřev.

Uvolněte tlak pomocí pojistného ventilu topného okruhu.

Po dokončení opravy vyplňte okruh a odvzdušněte.

Poté otevřete uzavírací ventily, začněte s přívodem primárního média a pak zpětnou přípojkou, abyste zabránili znečištění v systému. Poté otevřete zpětný odběr tepla a poté napájejte. Otevřete ventily pomalu, aby nedošlo k nárůstu

tlaku.

- 1. Odpojte zdroj napájení do předávací stanice.
- 2. Uzavřete uzavírací ventily.
- 3. Vyměňte expanzní nádobu.
- 4. Naplňte topný okruh pomocí doplňovacího ventilu, odvzdušněte topný okruh.
- 5. Otevřete uzavírací ventily a připojte napájecí zdroj k předávací stanici.
- 6. Po závěrečném odvzdušnění by tlak v zimním období neměl být nižší než 1,0 baru a v letním období nižší než 0,6 baru.

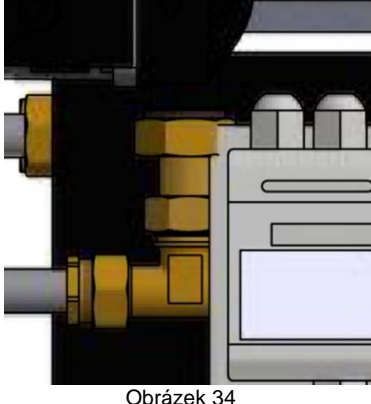

Obrázek 34

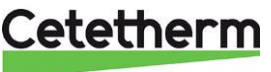

## 17 Možnosti

Pokyny pro montáž jsou popsány pro novou instalaci. Pokud se soupravy mají instalovat na již nainstalovaném subsystému, musíte před spuštěním uvolnit tlak vody a odpojit napájecí zdroj.

## 17.1 Bezpečnostní termostat

Topné systémy citlivé na vysoké teploty, např. podlahové vytápění, musí být vybaveny bezpečnostním termostatem. Není-li topný systém vybaven termostatem, mohlo by dojít k poškození podlahového topení a podlah.

- 1. Nejprve odpojte kabel elektrického napájecího zdroje. Odpojte elektrickou zástrčku na oběhovém čerpadle.
- 2. Připojte elektrickou skříňku pro podlahové vytápění na montážní desku.
- 3. Připojte nový napájecí kabel z elektrické skříně k oběhovému čerpadlu.
- 4. Znovu připojte stávající napájecí kabel k připojení na elektrické skříňce.
- 5. Připojte termostat k potrubí pro přívod tepla.
- 6. Nastavte správnou hodnotu maximální teploty termostatu.
- 7. Připojte všechny elektrické vodiče potřebným počtem popruhů. Důležité je, aby nedošlo k připojení elektrických vodičů na primární topné potrubí a ostré hrany.

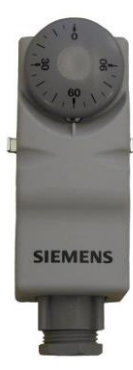

Obrázek 35

Nastavte doporučená nastavení pro podlahové topení. Pokyny týkající se parametrů instalace, viz 6.8 Křivka vytápění a 7.5 Pohon topného okruhu.

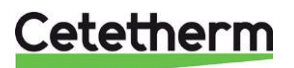

#### Provozní údaje a výkon 18

### 18.1 Provozní data Mini Plus CB30-60H

|                              | Primary side | DHW      |
|------------------------------|--------------|----------|
| Design pressure PS           | 16 Bar       | 10 bar   |
| Design temperature TS        | 120°C        | 90°C     |
| Relief pressure safety-valve |              | 9/10 Bar |
| Volume Heat exchanger, L     | 1,57 L       | 1,62 L   |

| Temperature<br>program (°C) |          |      |        |            |             |        |     |        |     |
|-----------------------------|----------|------|--------|------------|-------------|--------|-----|--------|-----|
| Heating                     | Capacity | СВ   | Plates | Plates     | Plates      | Flow P | dPp | Flow S | dPs |
|                             | kW       | type | no     | primary    | secondary   | l/s    | kPa | l/s    | kPa |
| 80-25/10-55 (15,5)          | 113      | 30   | 60     | 1*9H+2*10H | 1*10H+2*10H | 0,42   | 24  | 0,60   | 46  |
| 80-22/10-55 (15,5)          | 113      | 30   | 60     | 1*9H+2*10H | 1*10H+2*10H | 0,42   | 24  | 0,60   | 46  |
| 70-25/10-58 (20,2)          | 100      | 30   | 60     | 1*9H+2*10H | 1*10H+2*10H | 0,48   | 32  | 0,50   | 32  |
| 70-25/10-58                 | 128      | 30   | 60     | 1*9H+2*10H | 1*10H+2*10H | 0,68   | 61  | 0,60   | 45  |
| 65-22/10-55                 | 113      | 30   | 60     | 1*9H+2*10H | 1*10H+2*10H | 0,63   | 52  | 0,60   | 45  |
| 65-22/10-55 (19,7)          | 82       | 30   | 60     | 1*9H+2*10H | 1*10H+2*10H | 0,43   | 26  | 0,43   | 25  |

#### 18.2 Provozní data Mini Plus CB 18-54H

|                              | Primary side | Heating |  |
|------------------------------|--------------|---------|--|
| Design pressure PS           | 16 Bar       | 6 bar   |  |
| Design temperature TS        | 120°C        | 90°C    |  |
| Relief pressure safety-valve | <u>-</u> 21  | 2,5 Bar |  |
| Volume Heat exchanger, L     | 1,01 L       | 1,05 L  |  |

| Temperature          |          |      |        |         |           |        |     |        |      |
|----------------------|----------|------|--------|---------|-----------|--------|-----|--------|------|
| program (°C)         |          |      |        |         |           |        |     |        |      |
| Heating              | Capacity | СВ   | Plates | Plates  | Plates    | Flow P | dPp | Flow S | dPs  |
| UPML 25-95           | kW       | type | no     | primary | secondary | l/s    | kPa | l/s    | kPa  |
| 115-65/60-80 (61,48) | 60,42    | 18H  | 54     | 1*26 H  | 1*27 H    | 0,28   | 3,0 | 0,74   | 20   |
| 115-45/40-70 (43,4)  | 90,1     | 18H  | 54     | 1*26 H  | 1*27 H    | 0,32   | 3,7 | 0,73   | 20   |
| 115-35/30-35 (30,01) | 15       | 18H  | 54     | 1*26 H  | 1*27 H    | 0,04   | 0,1 | 0,72   | 20   |
| 115-35/30-36 (30,01) | 18       | 18H  | 54     | 1*26 H  | 1*27 H    | 0,05   | 0,1 | 0,72   | 20   |
| 115-35/30-37 (30,02) | 21       | 18H  | 54     | 1*26 H  | 1*27 H    | 0,06   | 0,2 | 0,72   | 20   |
| 100-63/60-80         | 58,2     | 18H  | 54     | 1*26 H  | 1*27 H    | 0,39   | 5,7 | 0,71   | 18,6 |
| 100-53/50-70 (52,1)  | 60,3     | 18H  | 54     | 1*26 H  | 1*27 H    | 0,31   | 3,7 | 0,73   | 20   |
| 100-48/45-60 (45,68) | 45,1     | 18H  | 54     | 1*26 H  | 1*27 H    | 0,21   | 1,7 | 0,73   | 20   |
| 100-43/40-60 (41,55) | 60,1     | 18H  | 54     | 1*26 H  | 1*27 H    | 0,26   | 2,5 | 0,73   | 20   |
| 100-43/40-70         | 50       | 18H  | 54     | 1*26 H  | 1*27 H    | 0,22   | 1,9 | 0,40   | 6,4  |
| 100-43/40-80         | 20,38    | 18H  | 54     | 1*26 H  | 1*27 H    | 0,09   | 0,3 | 0,12   | 0,6  |
| 100-33/30-35 (30,01) | 15       | 18H  | 54     | 1*26 H  | 1*27 H    | 0,05   | 0,1 | 0,72   | 20   |
| 100-33/30-36 (30,02) | 18       | 18H  | 54     | 1*26 H  | 1*27 H    | 0,06   | 0,2 | 0,72   | 20   |
| 100-33/30-37 (30,03) | 21       | 18H  | 54     | 1*26 H  | 1*27 H    | 0,07   | 0,2 | 0,72   | 20   |
| 80-55/50-70          | 43,2     | 18H  | 54     | 1*26 H  | 1*27 H    | 0,43   | 6,9 | 0,52   | 10,5 |
| 80-63/60-70 (61,65)  | 30,2     | 18H  | 54     | 1*26 H  | 1*27 H    | 0,41   | 6,3 | 0,74   | 20   |
|                      |          |      |        |         |           |        |     |        |      |
| UPM3 15-70           |          | 1011 |        | 110011  | (10-11    |        |     |        | 17.0 |
| 115-65/60-80 (61,2)  | 52,53    | 18H  | 54     | 1*26 H  | 1*27 H    | 0,25   | 2,3 | 0,64   | 15,3 |
| 115-45/40-70 (42,9)  | 79,42    | 18H  | 54     | 1*26 H  | 1*27 H    | 0,28   | 2,9 | 0,64   | 15,6 |
| 115-35/30-35 (30,01) | 13,3     | 18H  | 54     | 1*26 H  | 1*27 H    | 0,04   | 0,1 | 0,64   | 15,9 |
| 115-35/30-36 (30,01) | 15,96    | 18H  | 54     | 1*26 H  | 1*27 H    | 0,05   | 0,1 | 0,64   | 15,9 |
| 115-35/30-37 (30,01) | 18,62    | 18H  | 54     | 1*26 H  | 1*27 H    | 0,06   | 0,1 | 0,64   | 15,9 |
| 100-63/60-80 (62,7)  | 52,53    | 18H  | 54     | 1*26 H  | 1*27 H    | 0,35   | 4,6 | 0,64   | 15,3 |
| 100-53/50-70 (51,8)  | 52,73    | 18H  | 54     | 1*26 H  | 1*27 H    | 0,27   | 2,8 | 0,64   | 15,4 |
| 100-48/45-60 (45,56) | 39,62    | 18H  | 54     | 1*26 H  | 1*27 H    | 0,18   | 1,3 | 0,64   | 15,5 |
| 100-43/40-60 (41,3)  | 52,94    | 18H  | 54     | 1*26 H  | 1*27 H    | 0,23   | 2   | 0,64   | 15,6 |
| 100-43/40-70         | 49,63    | 18H  | 54     | 1*26 H  | 1*27 H    | 0,22   | 1,8 | 0,40   | 6,3  |
| 100-43/40-80         | 19,86    | 18H  | 54     | 1*26 H  | 1*27 H    | 0,09   | 0,3 | 0,12   | 0,6  |
| 100-33/30-35 (30,01) | 13,3     | 18H  | 54     | 1*26 H  | 1*27 H    | 0,05   | 0,1 | 0,64   | 15,9 |
| 100-33/30-36 (30,01) | 15,96    | 18H  | 54     | 1*26 H  | 1*27 H    | 0,06   | 0,1 | 0,64   | 15,9 |
| 100-33/30-37 (30,02) | 18,62    | 18H  | 54     | 1*26 H  | 1*27 H    | 0,07   | 0,2 | 0,64   | 15,9 |
| 80-55/50-70          | 42,84    | 18H  | 54     | 1*26 H  | 1*27 H    | 0,42   | 6,8 | 0,52   | 10,3 |
| 80-63/60-70 (61,45)  | 26,25    | 18H  | 54     | 1*26 H  | 1*27 H    | 0,35   | 4,7 | 0,64   | 15,2 |

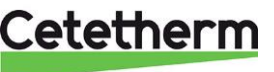

Cetetherm

Cetetherm AB Fridhemsvägen 15 372 38 Ronneby – Sweden www.cetetherm.com